### HITACHI – Kabelfernbedienung PC-ART

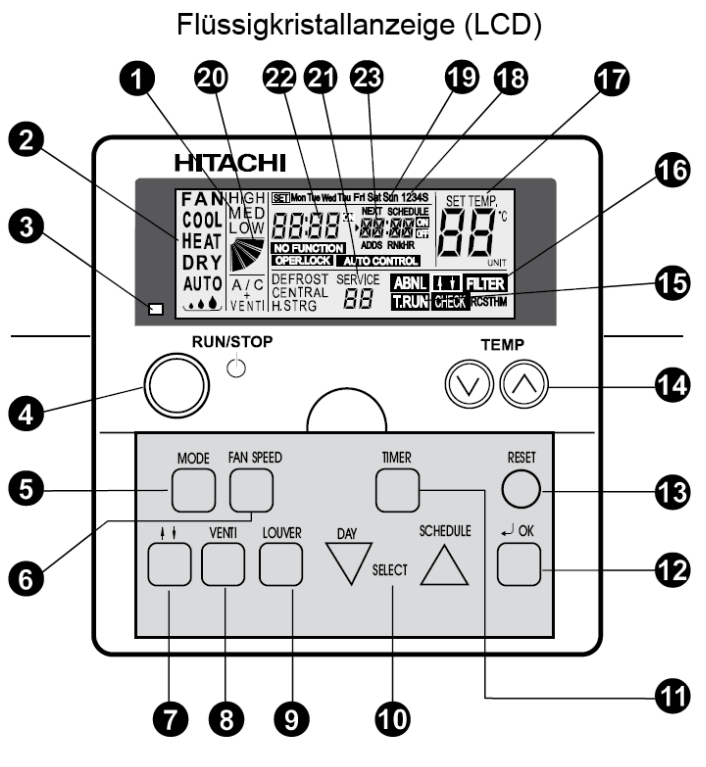

Modell: PC-ART

- Lüfterdrehzahlanzeige.
  LOW= Klein MED= Mittel HIGH= Groß Anzeige Luftaustrittsflügel (Austrittswinkel) A/C= nur Klimagerät VENTI= nur Frischluft A/C + VENTI= Klimagerät + Frischluft (Nur bei Anschluß des Frischluftwärmetauschers)
- Ausgewählte Betriebsart.
  FAN= nur Lüfterbetrieb COOL= Kühlen HEAT= Heizen DRY= Entfeuchten AUTO= Automatik Betrieb Kühlen ⇔ Heizen
- 3. Betriebsanzeige LED. Grün= Betrieb Rot= Störung
- 4. RUN/STOP Gerät Ein- oder Ausschalten.
- 5. MODE Auswahl der Betriebsart (Cool, Heat....).
- 6. FAN SPEED Auswahl der Lüfterstufe.
- 7. Keine Funktion.
- 8. VENTI Auswahl der Betriebsart für KPI Gerät. (Nur bei Anschluß des Frischluftwärmetauschers)
- LOUVER Auswahl des Luftaustrittswinkels. (Feststellen auf der angezeigten Position bzw. Wedeln. Der angezeigte Winkel ist nicht proportional)
- 10. DAY / SCHEDULE Auswahltasten der Timer-Programmierung. DAY= Tag SCHEDULE= Programm
- **11.** TIMER Aktiviert die Timer-Programmierung. (Kurz drücken=> Timer-Programm einstellen. Lang drücken=> Tage mit Timer-Programmen belegen)
- 12. OK Bestätigungstaste bei speziellen Eingaben.
- 13. RESET Löschen des Filteralarms
- 14. TEMP Einstellen der gewünschten Temperatur
- 15. T.RUN= Testlaufanzeige CHECK= Prüfanzeige SERVICE (Anzeigen bei Service-Vorgängen)
- 16. ABNML= Störungsanzeige FILTER= Luftfilteranzeige nach x Betriebsstunden (Luftfilter prüfen / reinigen)
- 17. SET TEMP Anzeige der eingestellten Temperatur in °C
- 18. 1234S Anzeige der verschiedenen Timer-Programme (1~4= normale Timer S= Energiespar-Timer)
- 19. Mon Tue Wed Thu Fri Sat Sun Anzeige des Wochentages (Montag bis Sonntag)
- 20. Anzeige Luftaustrittsflügel (Austrittswinkel). Der angezeigte Winkel ist nicht proportional zum Flügel.
- 22. Anzeige der aktuellen Uhrzeit
- 23. Anzeige der nächsten Timerzeit (NEXT SCHEDULE= Nächstes Timer-Programm)
- NO FUNKTION= keine Funktion OPER.LOCK= Funktion gesperrt AUTO CONTROL= Zentralsteuerung

## HITACHI – Kabelfernbedienung PC-ART

#### Bedienung

Wählen Sie zunächst die gewünschte Betriebsart über die **MODE** Taste aus. FAN= nur Lüfterbetrieb COOL= Kühlen HEAT= Heizen DRY= Entfeuchten AUTO= Automatik Betrieb Kühlen ⇔ Heizen

Wählen Sie die gewünschte Lüfterstufe über die Taste FAN SPEED aus. LOW= Klein MED= Mittel HIGH= Groß

Wählen Sie die gewünschte Temperatur über die TEMP Tasten aus.

**Starten** Sie die Anlage über die **RUN/STOP** Taste. Die Anlage ist eingeschaltet, wenn die grüne LED leuchtet.

Zum Abschalten drücken Sie einfach erneut die RUN/STOP Taste. Die grüne LED erlischt.

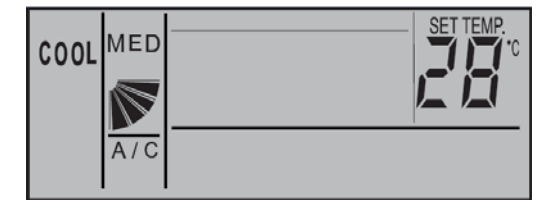

Beispiel: Kühlen, Sollwert 28°C, Mittlere Lüfterdrehzahl

Drücken Sie **nicht** auf die **OK** Taste, da Sie sonst in einen Abfragemodus für das Service Personal gelangen. Diese Taste darf nur zum Bestätigen von Timer Einstellungen gedrückt werden.

(Sollte neben der Betriebsart nicht A/C angezeigt werden, muss dieses noch über die VENTI Taste ausgewählt werden. Hier werden aber nur andere Anzeigen dargestellt, falls ein optionaler Frischluftwärmetauscher (KPI) angeschlossen ist. A/C= Nur Klimagerät VENTI= Nur Frischluft A/C+VENTI= Klimagerät + Frischluft)

#### Betriebsarten

Es stehen folgende Betriebsarten zur Verfügung. Die Auswahl erfolgt über die MODE Taste.

FAN= nur Lüfterbetrieb (keine Kühl- oder Heizfunktion)

COOL= Kühlen (der Raum wird auf den eingestellten Wert abgekühlt)

HEAT= Heizen (der Raum wird auf den eingestellten Wert erwärmt)

DRY= Entfeuchten (der Raum wird auf den eingestellten Wert abgekühlt und entfeuchtet verstärkt)

- AUTO= Automatik Betrieb (das Gerät wechselt selbständig zwischen den Betriebsarten Kühlen und Heizen.
  - Diese Funktion ist werkseitig nicht eingestellt, kann aber bei den optionalen Funktionen aktiviert werden. Einstellung durch den Installations-Betrieb)

#### Lüfterdrehzahl

Die Lüfterdrehzahl kann über die Taste **FAN SPEED** eingestellt werden. LOW= Klein MED= Mittel HIGH= Groß In der Betriebsart Kühlen, arbeitet der Lüfter permanent auf der eingestellten Drehzahl.

In der Betriebsart Heizen, arbeitet der Lüfter nur auf der eingestellten Drehzahl, wenn die Anlage auch aktiv heizt (mit Vor- und Nachlaufzeit). Wenn die Anlage nicht heizt, arbeitet der Lüfter nur auf kleiner Drehzahl bzw. schaltet zwischendurch auch aus.

### **Temperatur Einstellung**

Wählen Sie die gewünschte Temperatur über die **TEMP** Tasten aus. Der gewünschte Sollwert wird in der Anzeige dargestellt. Eine normale Einstellung ist im Kühlmodus 23°. Kühlen: 19~30°C Heizen: 17~30°C Stellen Sie die Anlage im Kühlmodus nie zu kalt ein, da es das Wohlbefinden negativ beeinflusst. Zu tiefe Einstellungen erhöhen auch stark den Energieverbrauch bei hohen Außentemperaturen.

### Luftaustritts-Flügel einstellen

Je nach Betriebsart wechselt die Einstellung des Flügels automatisch. Sie können aber auch den Flügel bei Bedarf verstellen. Durch drücken der **LOUVER** Taste fängt der Flügel an zu schwenken. Durch erneutes drücken, stoppt der Flügel an der gewünschten Stelle. Wenn Sie die höchste oder tiefste Stellung wählen wollen, achten Sie am besten auf die Position der Anzeige im LCD Display. Der angezeigte Winkel entspricht aber nicht dem tatsächlichen und der Schwenkbereich ist von Modell zu Modell unterschiedlich.

| R             | RCI (4-Wege-Kassettengeräte) |     |     |          |          |     |     |     |
|---------------|------------------------------|-----|-----|----------|----------|-----|-----|-----|
|               | Anzeige                      |     |     |          |          |     |     |     |
| L             | uftklappenwinkel             | Ca. | Ca. | Ca.      | Ca.      | Ca. | Ca. | Ca. |
|               | (ca.)                        | 20° | 25° | 30°      | 35°      | 45° | 55° | 70° |
|               | Kühlbetrieb                  |     | W   | inkelber | eich     |     |     |     |
|               | Heizbetrieb                  | -   |     | Winke    | lbereich |     |     |     |
| Winkelbereich |                              |     |     |          |          |     |     |     |
|               | Empfohlener Winkel           |     |     |          |          |     |     |     |

Beispiel: RCI Kassette

Es ist möglich, dass das Gerät selbständig die Flügelposition ändert, wenn es die Gerätesituation erfordert. Die seitliche Luftführung, kann bei den Modellen RPK und RPC auch von Hand eingestellt werden.

## Frischluftwärmetauscher KPI (optionales Gerät)

Sollte an der Kabelfernbedienung auch (oder nur) ein Frischluftwärmetauscher KPI angeschlossen sein, ist folgendes zu beachten. Die Bedienung erfolgt genauso wie bei einem normalen Klimagerät. Ob der Wärmetauscher auch aktiv ist, kann über die Taste **VENTI** gewählt werden.

A/C= nur Klimagerät VENTI= nur Frischluft A/C + VENTI= Klimagerät + Frischluft

Weitere optionale Funktionen des KPI Gerätes, können nur durch Service-Personal vorgenommen werden.

### Uhrzeit und Tag einstellen

Sollten an der Kabelfernbedienung Timerfunktionen genutzt werden, müssen zunächst Tag und Uhrzeit eingestellt werden. <u>Fernbedienung ausschalten</u>! Halten Sie nun die DAY Taste für 4 Sekunden gedrückt,

bis die Anzeige wechselt. SET wird angezeigt und der Tag blinkt.

Drücken Sie so oft auf die DAY Taste, bis der aktuelle Tag blinkt. Drücken Sie OK zum Bestätigen.

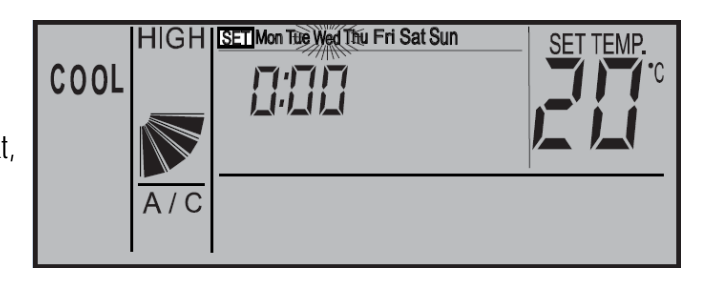

Nun blinkt die Stundenanzeige. Stellen Sie nun durch Drücken der SELECT Tasten (Day bzw. Schedule) die aktuelle Stunde ein. Drücken Sie OK zum Bestätigen.

Nun blinkt die Minutenanzeige. Stellen Sie nun durch Drücken der SELECT Tasten (Day bzw. Schedule) die aktuelle Minute ein. Drücken Sie OK zum Bestätigen. Tag und Uhrzeit sind nun eingestellt.

### **Timer Funktion**

Die Einstellung des Timers erfolgt in zwei Schritten. Zuerst werden die benötigten Timer-Programme hinterlegt. Es können 4 verschiedene Timer-Programme erstellt werden, plus einem Energiespar-Timer.

Im zweiten Schritt werden die Timer-Programme den Tagen zugeordnet.

Die Timer-Programme sollten nicht über 24:00 hinausgehen, da sonst die Zuordnung für das Abschalten falsch ist. 07:00 An 19:00 Aus => Richtig 19:00 An 07:00 Aus => falsche Tageszuordnung für Abschaltung

## Timer-Programm einstellen (Schritt 1)

Drücken Sie die **TIMER** Taste nur **kurz**. SET und Timer-Programm **1** werden angezeigt.

Durch drücken der SCHEDULE Taste, können Sie das Timer-Programm anwählen 1 > 2 > 3 > 4 > S und durch OK auswählen.

Nun blinkt die Einschalt-Stunde (z.B. 08:00 On)

Stellen Sie nun durch Drücken der SELECT Tasten (Day bzw. Schedule) die Einschalt-Stunde ein. Drücken Sie OK zum Bestätigen.

Nun blinkt die Einschalt-Minute (z.B. 08:15 On)

Stellen Sie nun durch Drücken der SELECT Tasten (Day bzw. Schedule) die Einschalt-Minute ein. Drücken Sie OK zum Bestätigen.

Nun blinkt die Ausschalt-Stunde (z.B. 09:00 Off)

Stellen Sie nun durch Drücken der SELECT Tasten (Day bzw. Schedule) die Ausschalt-Stunde ein. Drücken Sie OK zum Bestätigen.

Nun blinkt die Ausschalt-Minute (z.B. 09:00 Off)

Stellen Sie nun durch Drücken der SELECT Tasten (Day bzw. Schedule) die Ausschalt-Minute ein. Drücken Sie OK zum Bestätigen.

Jetzt können Sie durch Drücken der Select Taste das nächste Timer-Programm auswählen. Wenn Sie erneut die TIMER Taste kurz drücken, gelangen Sie in den Normalmodus zurück.

#### Timer Programm S (Energiespar-Timer)

Der Energiespar Timer wird genauso eingestellt. Lediglich am Ende wird zusätzlich eine Temperaturabsenkung (bzw Temperaturanhöhung) eingestellt. Man kann zwischen --°C, 3°C oder 5°C wählen. Im Modus Kühlen wir die Raumtemperatur um den eingestellten Wert angehoben bzw. im Heizmodus abgesenkt.

### Timer zuordnen (Schritt 2)

Drücken Sie die **TIMER** Taste für **4 Sekunden**, bis die Anzeige wechselt. SET ,Wochentag, und Timer-Prorogramm **1** werden angezeigt.

Durch drücken der **DAY** Taste, können Sie den Wochentag (bzw. Wochentage) auswählen, der eingestellt werden soll. Durch drücken der **SCHEDULE** Taste, können Sie das Timer-

Programm anwählen (1 > 2 > 3 > 4 > S), das für die ausgewählten Tage gelten soll.

Durch drücken der **OK** Taste, wird die Einstellung gespeicht bzw. gelöscht. Gespeichert ist diese Einstellung wenn gleichzeitig das Wort **SCHEDULE** angezeigt wird. Gelöscht ist diese Einstellung wenn gleichzeitig das Wort **SCHEDULE** erloschen ist. Jetzt können Sie durch Drücken der Day bzw. Select Taste weitere Einstellungen vornehmen.

Wenn Sie erneut die **TIMER** Taste **kurz** drücken, gelangen Sie in den Normalmodus zurück.

Die Anzeige meldet nun die aktuelle Uhrzeit und den nächsten Timer der aufgeführt wird.

Z.B. 8:00 Uhr, das nächste Timer-Programm ist S und schaltet die Anlage um 9:00 aus. (OFF= Aus ON= EIN)

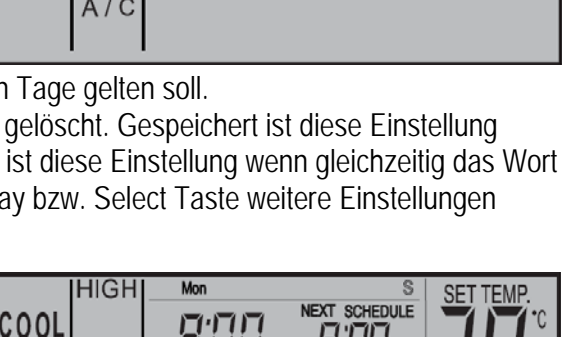

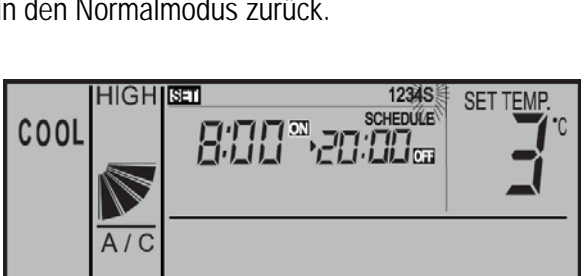

HIGH SET Mon Tue Wed Thu Fri Sat Sun 1234S

SCHEDULE

HIGH

A/C

HIGH

A/C

HIGH

COOL

COOL

COOL

COOL

1234S

SCHEDULE

SCHEDULE

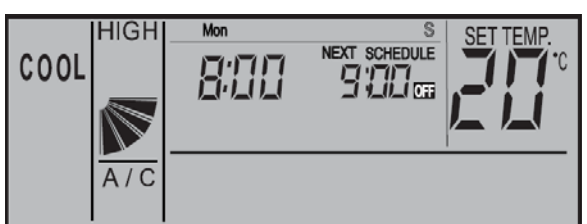

## Timer Funktion sperren

Es besteht die Möglichkeit, Timerfunktionen zeitweise zu sperren, ohne dass die Programmierung geändert werden muss (z.B. Feiertage, Urlaub....)

Drücken Sie dazu die Taste **SCHEDULE** für 4 Sekunden. Auf der Anzeige blinkt jetzt NEXT SCHEDULE (Timer gesperrt). Zum Entsperren drücken Sie wieder die **SCHEDULE** Taste

für 4 Sekunden. Auf der Anzeige wird jetzt NEXT SCHEDULE wieder normal angezeigt (keine Timer-Sperre).

## Tastatur Sperre

Es besteht die Möglichkeit, einige Tasten einfach zu sperren, so dass ein Verstellen von Unbefugten nicht möglich ist (Kindersicherung)

Drücken Sie dazu gleichzeitig die Tasten DAY und SCHEDULE für 4 Sekunden. Auf der Anzeige wird kurz OPER.LOCK angezeigt (Sperre aktiv).

Zum Entsperren drücken Sie wieder gleichzeitig die Tasten DAY und SCHEDULE für 4 Sekunden. Auf der Anzeige wird jetzt OPER.LOCK nicht mehr angezeigt (Normalbetrieb).

Wenn die Tastatur sperre aktiv ist, können folgende Funktionen nicht verstellt werden. Betriebsart, Temperatur, Lüfterstufe und Flügelstellung. Sobald diese Tasten gedrückt werden, erscheint als Meldung **OPER.LOCK**. Alle anderen Funktionen / Tasten (Ein / Aus, Timer, Filter Reset ......) bleiben aktiv.

Welche Funktionen gesperrt werden, kann über die optionalen Funktionen auch verstellt werden (F8-Fb) Solche optionalen Funktionen, können nur durch das Service-Personal vorgenommen werden.

## Frostschutzfunktion

Diese Funktion schützt Räume vor einer Unterkühlung (Einfrierschutz). Drücken Sie dazu die **MODE** Taste für 4 Sekunden. Auf der Anzeige wird jetzt neben der Uhrzeit ein ON angezeigt (Frostschutzfunktion aktiv).

Zum Abschalten der Funktion drücken Sie wieder die **MODE** Taste für 4 Sekunden. Auf der Anzeige erlischt jetzt ON (Frostschutzfunktion nicht aktiv).

Das Gerät selbst kann ausgeschaltet sein. Wenn die Raumluft am Innengerät, unter die eingestellte Temperatur fällt (5°C /10°C /15°C), startet das Gerät automatisch im Heizmodus und heizt den Raum bis zum Sollwert (z.B. 23°C) auf. Beachten Sie, dass das Gerät bei erreichen des Sollwertes aktiv bleibt und nicht wieder abschaltet. Sollte das Gerät vorher auf Kühlen eingestellt gewesen sein, wird durch diesen Betrieb, der Modus auf Heizen umgestellt.

Die Auswahl der Frostschutztemperatur erfolgt über die optionalen Funktionen. (FE => 5°C /10°C /15°C) Solche optionalen Funktionen, können nur durch das Service-Personal vorgenommen werden.

### Alarmmeldungen

Bei einer Störung blinkt die Betriebs LED rot. Auf der Anzeige wird der Fehler Code ganz rechts angezeigt. Informieren Sie Ihren Kundendienst um das Problem zu beheben.

Gerätenummer Alarmcode Modellcode

Kühlkreislauf-Nummer

Anzahl der angeschlossenen Geräte

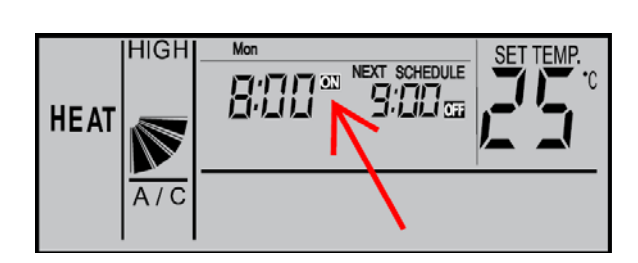

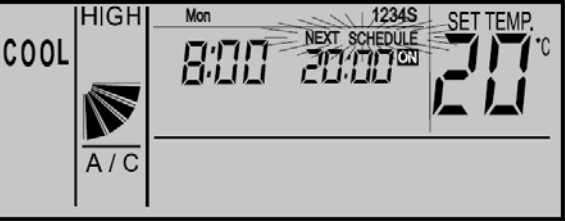

NEXT SCHEDULE

9:112 ....

HIGH

C

OPER.LOCK

HEAT

Fabrikat:HITACHIBaureihe:Utopia RAS-xxH(V/R)N(E/M/S)/ Set-Free RAS-xxFS(X/V)N(1/2/M/E)Modelle:Alle Innengeräte (mit Kabelfernbedienung PC-ART)

#### Fehlermeldungen an der Kabelfernbedienung bzw. Außeneinheit

Hitachi Geräte (Utopia / Set-Free) sind mit einem umfangreichen Sicherheitssystem ausgerüstet, welches die Anlage schützt. Tritt ein Fehler an der Anlage auf, wird der interne Sicherheitsschutz ausgelöst und die entsprechende Störung wird durch unterschiedliche Fehlercodes angezeigt.

Fehlermeldungen werden an der Kabelfernbedienung wie folgt angezeigt: Die Anzeige wechselt im Sekundentakt und der Alarmcode selbst, steht immer ganz rechts. (große Zahl)

Information zum Modellcode

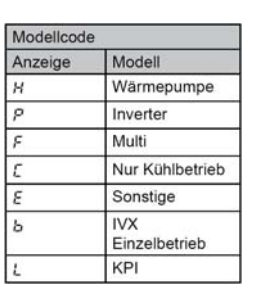

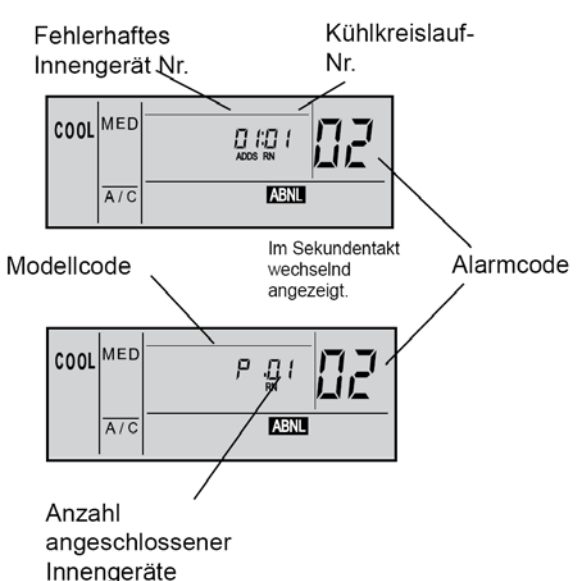

- A: Blinkt die RUN-Anzeige an der Fernbedienung (PC-ART) 2 Sekunden lang, liegt ein Übertragungsfehler zwischen Innengerät und Fernbedienung vor.
- **B:** Blinkt die RUN-Anzeige im Display der Fernbedienung (PC-ART) 5x (5 Sekunden) liegt ein Gerätefehler vor.

Die Alarmcodes werden wie folgt angezeigt (siehe auch 7 Segment Anzeige der Außeneinheit)

| Nr. | Einheit                                         | Fehlerbeschreibung/ Mögliche Ursache                                                                                    | Lösung                                                                                             |
|-----|-------------------------------------------------|----------------------------------------------------------------------------------------------------|----------------------------------------------------------------------------------------------------|
|     | Innengerät                                      | Kondenswasserpumpe defekt<br>(nur Modell RCI, RCD und RPI)                                                              | Kondenswasserpumpe auswechseln bzw. Schwimmerschalter defekt                                       |
| 01  | Schutzeinrich-                                  | Kondenswasserablauf oder Leitung verstopft                                                                              | Ablauf oder Leitung reinigen                                                                       |
|     | Innengerätes                                    | Interner Ventilatormotorbeschützer hat ausgelöst                                                                        | Ventilatormotor austauschen<br>Filter reinigen                                                     |
|     | hat ausgelost                                   | Defektes Relais / Ausfall der Steuerplatine                                                                             | Relais / Steuerplatine ersetzen                                                                    |
|     | Außengerät                                      | Phasenfolgeüberwachung hat ausgelöst. Die<br>Phasenfolge der Anschlussphasen stimmt nicht.<br>(Achtung nur 400V Geräte) | Phasen tauschen<br><b>Achtung:</b> Die Sicherung der Phase<br>(L1) <b>als letztes</b> einschalten. |
| 02  | tung des<br>Außengerätes<br>hat<br>angesprochen | Hochdruckschalter PSH hat ausgelöst<br>(Auslösung bei 41.5 bar)                                                         | Kältemittelmenge überprüfen<br>(ev. zu viel Kältemittel im System)                                 |
|     |                                                 | Der Klixon des Lüftermotors hat ausgelöst (nur bei alten Non-Inverter Geräten).                                         | Wärmetauscher reinigen.<br>Ventilatormotor auswechseln.                                            |
|     |                                                 | Überstromüberwachung hat ausgelöst (Schütz)                                                                             | Kompressorschütz prüfen / wechseln.                                                                |
|     |                                                 | Hauptsteuer- oder Phasenfolgeplatine defekt.                                                                            | Platine wechseln.                                                                                  |
|     | Kommuni-                                        | Kommunikationsleitung (1 / 2) ist falsch                                                                                | Kommunikationsleitung bzw. DIP-                                                                    |
|     | kation                                          | angeschlossen oder unterbrochen                                                                                         | Schalter für Kommunik. überprüfen.                                                                 |
| 03  | Datenübertra-                                   | Spannungsversorgung Unterbrochen                                                                                        | Elektroanschluss überprüfen                                                                        |
|     | gung Innen-                                     | Defekte Sicherung                                                                                                    | Sicherung ersetzen                                                                                 |
|     | Außen gestört                                   | Ausfall der Steuerplatine                                                                                               | Steuerplatine ersetzen                                                                             |

| Nr. | Einheit              | Fehlerbeschreibung/ Mögliche Ursache                 | Lösung                                                                      |
|-----|----------------------|------------------------------------------------------|-----------------------------------------------------------------------------|
|     |                      | 04 Fehler zwischen Inverter und Steuerplatine.       | Sicherung vor Inverterplatine ersetzen.                                     |
| 04  | Inverter             | Ist das Verbindungskabel angeschlossen?              | Inverterplatine prüfen / austauschen.                                       |
|     | Datenübertra-        | Liegt an der Inverterplatine Spannung an?            | (Bei 230V Außeneinheiten kann auch                                          |
|     | gung                 | Erzeugt die Inverterplatine Gleichspannung?          | ein defekter Lüftermotor die                                                |
| 04. | Steuerplatine -      | 5 1 5                                                | Fehlermeldung verursachen)                                                  |
| •   | ISPM –               | 04. / F1-04 Fehler zwischen Lüfter und Inverterplat. | Sicherung vor Lüfterplatine ersetzen.                                       |
| F1- | Lüfterplatine        | Ist das Verbindungskabel angeschlossen?              | Lüfterplatine austauschen.                                                  |
| 04  | Gestört.             | Liegt an der Lüfterplatine Spannung an?              | Lüfter im Außengerät defekt.                                                |
|     |                      | Erzeugt die Lüfterplatine Gleichspannung?            | 5                                                                           |
|     |                      | Die Phasenfolge (Zuleitung) stimmt nicht oder eine   | 2 Phasen der Zuleitung tauschen                                             |
|     |                      | Phase fehlt. (der Scroll-Kompressor kann nur in      | Achtung: Die Sicherung der Phase                                            |
|     | Netz-                | einer Richtung drehen)                               | (L1) als letztes einschalten.                                               |
| 05  | anschluss            | Instabiles Elektronetz. Schwankungen in der          | Die Versorgungsspannung überprüfen.                                         |
|     | Außengerät           | elektrischen Spannung des Außengerätes               | Sicherung ersetzen.                                                         |
|     | -                    | Die Anschlussklemmen der Zuleitung /                 | Anschlussklemmen überprüfen und                                             |
|     |                      | Kompressor / Schütz sind lose oder locker.           | alle nachziehen.                                                            |
| 06  |                      | 06 Spannung zu hoch oder zu niedrig am               | Spannungsabfall in der Stromver-                                            |
| 06. | Spannungs-           | Außengerät / bzw. Gleichspannung am Verdichter.      | sorgung. Unsaubere Netzspannung.                                            |
| F1- | abfall               | 06. / F1-06 Spannung zu hoch oder zu niedrig an      | Gleichstromkondensatoren defekt.                                            |
| 06  |                      | Lüfterplatine / bzw. Gleichspannung für Lüfter.      | Wackelkontakt. Sicherung defekt.                                            |
|     | Kältokroislauf       | Sinkende Heissgastemperatur                          | Kältemittelüberschuss. Expansions-                                          |
| 07  |                      | (Normale Heissgastemperaturen liegen um              | Ventil blockiert / nicht angeschlossen.                                     |
|     | neissyasiemp.        | 25~45K über der Kondensationstemperatur)             | Thermistor defekt oder falsch montiert                                      |
|     | Kompressor           | Steigende Heissgastemperatur                         | Nicht genügend Kältemittel                                                  |
| 08  | zu niedrig / zu      | Leck im Kühlkreislauf                                | Leck suchen und reparieren                                                  |
|     | hoch                 | Verstopftes oder blockiertes Expansionsventil        | Expansionsventil auswechseln                                                |
| 09  | Außengerät           | Auslösung der Schutzvorrichtung                      | Auslösen Klixon eines Lüftermotors                                          |
|     |                      | Die Kommunikation zwischen Außeneinheiten an         | Kommunikationsleitung bzw. DIP-                                             |
| ٥Δ  |                      | an einem Kältekreislauf ist gestört. Master –        | Schalter für Kommunik. überprüfen.                                          |
| U.  |                      | Slave1 – Slave2 (Klemmen 3-4) Leitung ist falsch     | Spannungsversorgung an allen                                                |
|     |                      | angeschlossen oder unterbrochen.                     | Geräten prüfen.                                                             |
|     | Außengeräte          | Falsche Kombination / Anzahl / Einstellung von       | Außengeräte Kombinationen prüfen.                                           |
| 0b  | (RAS-FSXN)           | Außeneinheiten. Falsche Einstellung Dip-Schalter     | (nur vorgeschriebene Kombinationen                                          |
|     |                      | DSW 6 (Master – Slave1 – Slave2)                     | wählen) DIP-Schalter DSW6 prüfen.                                           |
| ~~  |                      | Mehrere Außeneinheiten an einem Kaltekreislauf       | Außengerate Kombinationen prufen.                                           |
| UC  |                      | Sind als Master eingestellt. Faische Einstellung     | (nur vorgeschriebene Kombinationen                                          |
| 44  |                      | Dip-Schalter DSW 6 (Master – Slavel – Slavez)        | wanien) DIP-Schalter DSW6 prulen.                                           |
| 11  |                      | Luiteiniass Thermistor (Normal 0,24~840kOnm)         | Funier / Sensor delekt oder Kontakt                                         |
| 12  |                      | Wärmeteuseber Separt Eintritt (Freeteebutz)          | Normal 0.24-840kObm                                                         |
| 14  | Fühler               | Wärmetauscher Sensor Austritt (Saudoitung)           | $40^{\circ}$ C = 5 3kOhm 25°C = 10kOhm                                      |
| 14  | im <b>Innengerät</b> | Außenluftsenser Econofresh                           | $20^{\circ}\text{C} = 12.5\text{kOhm}$ $15^{\circ}\text{C} = 16\text{kOhm}$ |
| 10  | hat ausgelöst        | Auseniuitsensor Economesin                           | $10^{\circ}\text{C} = 20.5\text{kOhm}$ $5^{\circ}\text{C} = 27\text{kOhm}$  |
| 17  |                      | Eübler in Kabelfernbedienung                         | $0^{\circ}C = 35kOhm$ $-10^{\circ}C = 61kOhm$                               |
| 10  |                      | Auslösung Schutzvorrichtung (Klivon) Lüftermotor     | Ausfall Lüftermotor Inneneinheit                                            |
| 20  |                      | Kompressor Thermistor (Heissgas) defekt              | Fühler / Sensor defekt oder Kontakt                                         |
| 20  |                      | Hochdrucksensor (Druckwandler) defekt                | unterbrochen                                                                |
| 22  |                      | Aussenluft Thermistor defekt                         | Sensor Außenluft / Wärmetauscher                                            |
| 23  |                      | Kompressor Thermistor (Heissgas) defekt              | $40^{\circ}\text{C} = 5.3\text{kOhm}$ $25^{\circ}\text{C} = 10\text{kOhm}$  |
| 20  | Fühler               | Wärmetauscher Sensor (Flüssigkeitsleitung) defekt    | $0^{\circ}C = 35kOhm - 15^{\circ}C = 82kOhm$                                |
| 24  | ım Außengerät        | Bei RAS-FSXN Te(THM10) oder Tcha(THM17)              | Sensor Kompressor (Heissgas)                                                |
|     | nat ausgelöst        | Wärmetauscher Sensor (Saudleitung) defekt            | 25°C = 200kOhm 120°C = 7,47kOhm                                             |
| 25  |                      | Bei RAS-FSXN Tb(THM11) oder Tbg(THM23)               |                                                                             |
| 26  |                      | Saugleitungs- Sensor defekt                          |                                                                             |
| 29  |                      | Niederdrucksensor (Druckwandler) defekt              |                                                                             |

| Nr. | Einheit     | Fehlerbeschreibung/ Mögliche Ursache                 | Lösung                                  |
|-----|-------------|------------------------------------------------------|-----------------------------------------|
|     |             | Falsche Kombination / Einstellung von Außen- und     | Falsche Einstellung des Leistungs-      |
| 04  |             | Innengerät(en). Bei Set Free muss die Leistung       | Codes. Die PS Leistung Außen-           |
| 31  |             | aller Inneneinheiten zwischen 50~130% der            | Inneneinheit(en) muss gleich sein.      |
|     |             | Außeneinheit liegen.                                 | Bei Set Free innerhalb 50~130%          |
|     |             | Fehlerhafte Übertragung von einem anderen            | Ausfall der Stromversorgung oder der    |
| 32  |             | Innengerät im gleichen Kühlkreislauf.                | Steuerplatine an anderem Innengerät.    |
|     | •           | Falsche Adressierung der Innengeräte Nr.             | Gleiche Adressierung der Innengeräte    |
| 35  | System      |                                                      | Nr. im selben Kühlkreislauf vorhanden   |
|     |             | Fehler im Schutzkreislauf des Außengeräts            | Steuerplatine des Außengerätes de-      |
| 38  |             | Während des Stillstands liegt, keine Spannung am     | fekt Falsche Verkablung Anschlüsse      |
|     |             | Schutzkreis an                                       | der Steuernlatine im Außengerät         |
|     |             | Falscher Betriebsstrom des Kompressors (non          | Überlast Schütz defekt Wackel-          |
| 39  |             | Inverter)                                            | kontakt, defekte Sicherung, Verdichter  |
| ••• |             | Keine oder zu hohe Stromaufnahme.                    | defekt oder Ausfall des Stromsensors    |
|     |             | Falsche Leistungseinstellung Außeneinheiten          | Dip-Schalter Leistungseinstellung aller |
| 3A  |             | (Master – Slave1 – Slave2) > 54PS                    | Außeneinheiten prüfen (DSW2)            |
|     |             | Falsche Kombination von Außeneinheiten bzw           | Dip-Schalter DSW2 und DSW7 bei          |
| 3b  |             | Spannungseinstellu (Master – Slave1 – Slave2)        | allen Außeneinheiten prüfen             |
| •   | Außengeräte | Falscher Innengerätetyp (war früher Fehler 36)       | Innengerät nicht geeignet für R410A     |
|     | (RAS-FSXN)  | Die Kommunikation zwischen Außeneinheiten an         | Spannungsversorgung und                 |
|     |             | an einem Kältekreislauf ist unterbrochen Master –    | Sicherungen an allen Geräten prüfen     |
| 3d  |             | Slave1 – Slave2 (Klemmen 3-4) Leitung ist falsch     | Kommunikationsleitung bzw. DIP-         |
|     |             | angeschlossen oder unterbrochen                      | Schalter für Kommunik überprüfen        |
|     |             | Überlast im Kühlbetrieb. Der Wärmetauscher-          | Wärmetauscher Außen verschmutzt         |
| 41  |             | Sensor der Außeneinheit ist wärmer als 55°C und      | Luftzufuhr zu gering. Füllmenge zu      |
|     |             | die Heißgastemperatur liegt über 95°C.               | hoch. Fremdgas im Kreislauf             |
|     |             | Überlast im Heizbetrieb: Der Wärmetauscher-          | Wärmetauscher Innen verschmutzt.        |
| 42  |             | Sensor der Inneneinheit ist wärmer als 55°C und      | Luftzufuhr zu gering. Füllmenge zu      |
|     |             | die Heißgastemperatur liegt über 95°C.               | hoch. Fremdgas im Kreislauf             |
|     |             | Druckverhältnis (Hoch- / Niederdruck) ist zu gering. | Ausfall vom Kompressor, Inverter, 4-    |
| 43  |             | Kleiner 1.8 = Schutz aktiviert.                      | Wegeventil, Heissgasbypass.             |
|     |             |                                                      | Drucksensoren defekt.                   |
|     |             | Niederdruck zu hoch. Größer 15bar = Schutz           | Zu hohe Temperaturen (Innen bzw.        |
| 44  | Druck       | aktiviert.                                           | Außen) 4-Wegeventil, Heissgas-          |
|     |             |                                                      | bypass, Drucksensoren defekt.           |
|     |             | Hochdruck zu hoch. Größer 38bar = Schutz             | Zu hohe Temperaturen (Innen bzw.        |
|     |             | aktiviert.                                           | Außen) 4-Wegeventil, Heissgas-          |
| 45  |             |                                                      | bypass, Drucksensoren, E-Ventil         |
|     |             |                                                      | defekt. Wärmetauscher, Kältekreislauf   |
|     |             |                                                      | verstopft bzw. Geräte vertauscht.       |
| 46  |             | Hochdruck zu gering, Schutz aktiviert                | Nicht genügend Kältemittel              |
|     |             | Niederdruck zu gering                                | Nicht genügend Kältemittel, Absperr-    |
| 47  |             | Wärmetauscher kleiner -35°C = Schutz aktiviert       | oder E-Ventil, Thermistor bzw. Druck-   |
|     |             | Druck kleiner 0,9 Bar = Schutz aktiviert             | sensor defekt, Geräte vertauscht.       |
|     |             | Überstrom IPM / Kompressor.                          | Überlast (Kältekreislauf), Spannung     |
| 48  | Strom       | Die Stromerkennung erfolgt über die Mess-            | prüfen (AC und DC), Wackelkontakt.      |
|     |             | Schleifen auf PCB2                                   | Inverterplatine / Kompressor defekt.    |
| 51  |             | Fehler des Inverterstromsensors.                     | Inverterplatine defekt.                 |
| 51  |             | Die Stromaufnahme ist beim Start kleiner 0,5 A       | Verdichter defekt.                      |
|     |             | Überlastschutz Inverter Verdichter aktiviert.        | Überlast (Kältekreislauf), Spannung     |
| 52  |             | Es wird eine zu hohe Stromaufnahme während des       | prüfen (AC und DC), Wackelkontakt.      |
|     | Inverter    | Betriebs festgestellt.                               | Inverterplatine / Kompressor defekt.    |
|     | inverter    | Inverterplatine (ISPM) Schutz aktiviert.             | Kompressor überprüfen (Masse-           |
| 53  |             | - Verdichter: Kurzschluss, Masseschluss              | schluss, haben alle Wicklungen den      |
|     |             | - Überstrom / Abfall Steuerspannung                  | gleichen Widerstand? ISPM prüfen.       |
| 54  |             | Die Kühlrippentemperatur des Inverters steigt über   | Kühlrippen ISPM reinigen. Wärmeleit-    |
| 54  |             | 100°C = Schutz aktiviert                             | paste erneuern. ISPM prüfen             |
| 55  | ISPM        | Datenübertragung IPM / PCB2 fehlerhaft               | PCB2 bzw ISPM tauschen.                 |

| Nr. | Einheit         | Fehlerbeschreibung/ Mögliche Ursache             | Lösung                                     |  |  |  |
|-----|-----------------|--------------------------------------------------|--------------------------------------------|--|--|--|
|     |                 | Abweichung bei Erkennung der                     | Lüftermotor prüfen / wechseln.             |  |  |  |
| 56  |                 | Lüftermotorposition Fehlerhafter Erkennungskreis | Verkabelung prüfen. Windgeschützt          |  |  |  |
|     | Lüfter          | der Übertragung                                  | aufstellen, wenn Fehler durch starker      |  |  |  |
| 57  | Außengerät      | Lüftersteuerungsschutz (falsche Lüfterdrehzahl)  | Wind verursacht wurde. Kühlrippen          |  |  |  |
| 58  |                 | Fehlerhafte Lüftersteuerung. Überlast, abnormale | Lüfterplatine reinigen.                    |  |  |  |
| 50  |                 | Temperatur (Kühlrippen)                          |                                            |  |  |  |
| 59  | Lüfter FSG Ser. | Lüftermodul oder - motor defekt (CT Messchleife) | Lüftermodul prüfen (0,5~2,0A normal)       |  |  |  |
| 5۸  | Lüfter          | Fehlerhafte Lüftersteuerung. Überlast, abnormale | Kühlrippen Lüfterplatine reinigen.         |  |  |  |
| JA  | Außengerät      | Temperatur (Kühlrippen)                          | Lüftermotor, Temperaturfühler prüfen       |  |  |  |
| 5b  | RAS-FSXN        | Überstromschutz Lüftermotor                      | Lüftermotor und Lüfterplatine prüfen       |  |  |  |
| 5C  |                 | Fehlerhafte Lüftersteuerung beim Anlauf          | Lüftermotor und Lüfterplatine prüfen       |  |  |  |
| 96  | Fühler KPI      | Lufteintrittsensor an KPI Wärmetauscher defekt   | Normal 0,24~840kOhm                        |  |  |  |
| 97  |                 | Außenluftsensor an KPI Wärmetauscher defekt      | $25^{\circ}C = 10kOhm 0^{\circ}C = 35kOhm$ |  |  |  |
|     | Schutz-         | Kompressorschutz. Ein Fehler ist 6 x pro Stunde  | Fehleranzeige im Prüfmodus 1               |  |  |  |
| EE  | Schaltung       | aufgetreten. Fehlerabfrage über Prüfmodus 1.     | 02 07 08 39 43 44 45 46 47                 |  |  |  |
|     |                 | Zum Quittieren, Spannung unterbrechen            | Fehlerbeschreibung, siehe oben.            |  |  |  |
| h1  | Adresse         | Meldung Außeneinheit: Falsche Adresse Außen.     | Eingestellte Adresse größer 64             |  |  |  |
| ы   |                 | Meldung Zentralfernbedienung: Innengerät Fehlt.  | Ein bereits erkanntes Innengerät fehlt.    |  |  |  |
| b3  | H-Link II       | Meldung PSC-A64S : Falsche Einstellung H-Link    | PSC-A64S DSW2 Pin4 auf ON stellen.         |  |  |  |
| b5  | Adresse         | Falsche Adresse Inneneinheit                     | Einstellung über 16 (H-Link I Geräte)      |  |  |  |
| C1  |                 | Fehlverkabelung einer CH-Box (Box an Box)        | Verkabelung prüfen.                        |  |  |  |
| ~~  |                 | Es wurden zu viele Inneneinheiten an einer CH-   | Ändern                                     |  |  |  |
| UZ  | CH-Box          | Box angeschlossen (mehr als 8)                   |                                            |  |  |  |
| 02  |                 | Es wurden Inneneinh. mit verschiedenen Kälte-    | Ändern                                     |  |  |  |
| 63  |                 | kreislaufnummern an eine Box angeschlossen.      |                                            |  |  |  |

#### Anzeige P... in Außeneinheit

Sollte in der Anzeige der Außeneinheit die Meldung P... erscheinen, ist das keine Fehlermeldung, sondern ein Regelvorgang der Außeneinheit. Sollten sich diese Regelvorgänge ständig wiederholen und keinen Erfolg haben, wird später eine Fehlermeldung angezeigt. Eine ausführliche Beschreibung der Fehlermeldungen bzw. P... Regelvorgängen finden Sie im Service Hanbuch bzw. im Anhang.

Eine Abfrage von Gerätedaten, kann über die Kabelfernbedienung (Prüfmodus1 +2) bzw. über die 7 Segment Anzeige der Außeneinheit erfolgen (nicht bei RAS-2,5~5HN(V)E).

**Sonderanzeigen am Außengerät** (nur bei RAS-2.5~5HN(V)E oder RAS-2~3.0HVRN1) Die Alarmcodes werden auch bei einigen Außeneinheiten über LEDs angezeigt. Die Dioden 1 bis 4 des Außengerätes zeigen durch blinken den Alarmcode gemäss nachstehender Tabelle an.

|   | Dio | den |   | Alarm Codo     |
|---|-----|-----|---|----------------|
| 4 | 3   | 2   | 1 | Alarin Coue    |
| Х | Х   | Х   | Х | Normal         |
| Х | Х   | Х   | 0 | 01, 19         |
| Х | Х   | 0   | Х | 02, 41, 42     |
| Х | Х   | 0   | 0 | 03             |
| Х | 0   | Х   | Х | 05             |
| Х | 0   | Х   | 0 | 07             |
| Х | 0   | 0   | Х | 08             |
| Х | 0   | 0   | 0 | 11, 12, 13, 14 |
| 0 | Х   | Х   | Х | 20, 22, 24     |
| 0 | Х   | Х   | 0 | 31             |
| 0 | Х   | 0   | Х | 35             |
| 0 | Х   | 0   | 0 | 38             |
| 0 | 0   | Х   | Х | 39             |
| 0 | 0   | Х   | 0 | 47             |
| 0 | 0   | 0   | 0 | EE             |

X = OFF

O = Blinken (0.5 Sek. ON / 0.5 Sek. OFF)

#### Fehlerrückstellung:

Nach einer Störung muss die Fehlermeldung quittiert werden. Die Quittierung der Fehlermeldung erfolgt mit der RESET Taste auf der Fernbedienung. Die RESET Taste drücken und die Anlage mit der RUN/STOP Taste aus- und wieder einschalten. Sollte die Quittierung nicht möglich sein (z.B. bei Fehler EE), bitte komplettes System kurz spannungsfrei schalten.

#### Fehlermeldungen bei Geräten mit IR Fernbedienung

Bei allen Modellen mit IR Fernbedienung **blinkt die Betriebs-LED dauerhaft**, wenn ein Fehler angezeigt wird. Der Fehler-Code selbst wird über die anderen LEDs durch Blinkintervalle dargestellt.

#### Wandgeräte

Bei Wandgeräten wird der Fehler über Blinkintervalle von LEDs angezeigt. Im Beispiel blinkt der Timer 3x und Filter Defrost 5x => Fehler 35 Timer = 10er Stelle Filter/Defrost = 1er Stelle

#### **Optionale IR Empfänger**

Bei allen anderen Modellen wird der Fehler wie folgt über Blinkintervalle von LEDs angezeigt. Im Beispiel blinkt DEF 3x und Filter 5x => Fehler 35 DEF = 10er Stelle Filter = 1er Stelle

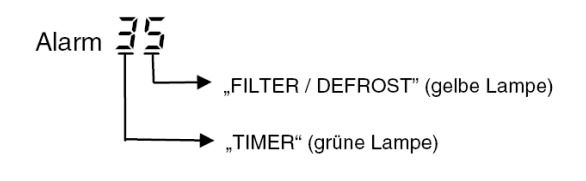

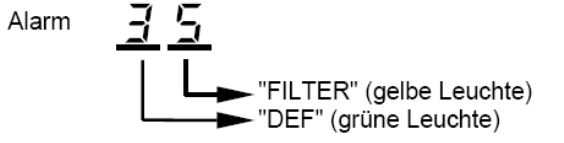

## HITACHI – Kabelfernbedienung PC-ART Installation

#### Anschluss / Verkabelung

Anschluß über Schraubklemmen

Die Kabelfernbedienung wird an den Klemmen **A-B** der Inneneinheit und der Fernbedienung angeschlossen. Man nimmt entweder eine verdrillte oder abgeschirmte 2 Adrige Leitungen mit einem Querschnitt von 0,3 ~ 0,75mm<sup>2</sup>. Mind. 0,3mm<sup>2</sup> bis max. 30m Normal: 0,75mm<sup>2</sup> bis 500m

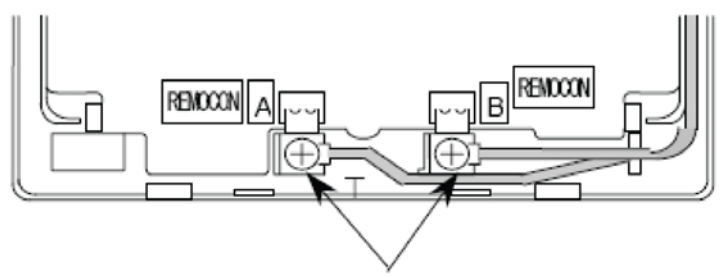

Schließen Sie die Anschlüsse an.

**ACHTUNG !!!** Nur bei **Wandgeräten** RPK-xxFSN2M (werkseitig für IR Empfänger eingestellt) muss zusätzlich der Schiebeschalter SW1 am IR Empfänger nach oben (Wired) gestellt werden. Ansonsten zeigt die Kabelfernbedienung zwar was an, das Gerät funktioniert aber nicht richtig.

#### Montageort

Die Fernbedienung sollte in dem zu kühlenden Raum in ca. 1,5m Höhe installiert werden. Es ist auch möglich die Fernbedienung in einem Nebenraum zu installieren, dann darf aber nicht der integrierte Raumluftfühler der Kabelfernbedienung aktiviert werden. Direkte Sonneneinstrahlung, Kälte- oder Wärmequellen sind zu vermeiden.

#### Parallel-Betrieb

Bei Bedarf können auch mehrere Inneneinheiten, die sich im gleichen Raum befinden (**bis zu 16 Stück**), an der gleichen Kabelfernbedienung parallel angeschlossen werden. Dann ist aber die Einstellung für alle Inneneinheiten gleich.

#### Kombinationen

Es besteht auch die Möglichkeit 2 Kabelfernbedienungen gleichzeitig anzuschließen. z.B. PC-ART und PC-ARH Dann muss aber eine Fernbedienung als Nebenanschluss konfiguriert werden. Stellen Sie bitte dazu (z.B. bei PC-ARH) in den Optionalen Funktionen die Funktion F2 auf der Wert 01 => Nebenfernbedienung.

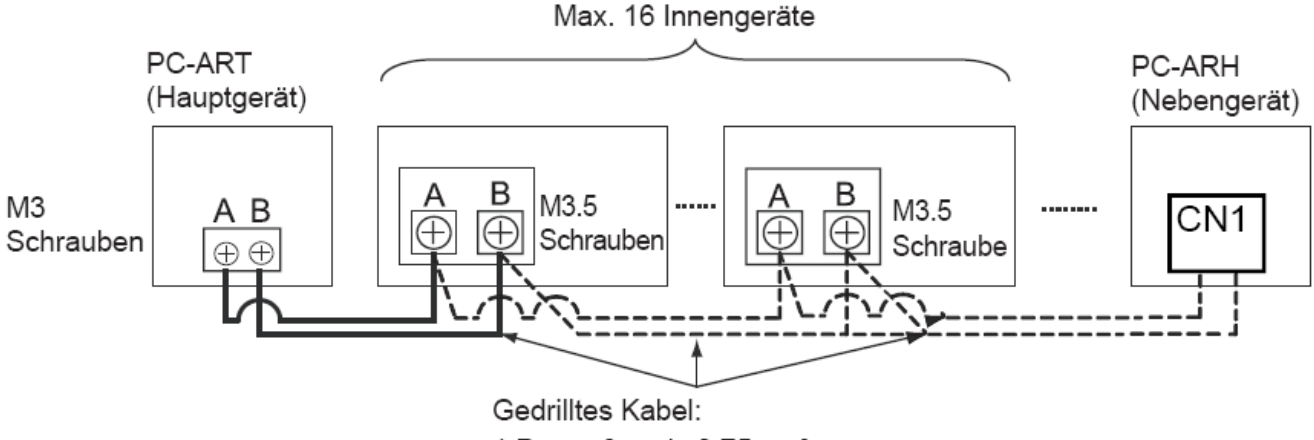

Beispielmontage mit 2 Fernbedienungen und mehreren Inneneinheiten

<sup>1</sup> P - größer als 0,75mm<sup>2</sup>

## HITACHI – Kabelfernb. PC-ART Übersicht Servicefunktionen

#### Prüfmodus 1 und 2 (Datenabfrage)

Der Prüfmodus 1 ermöglicht, aktuelle Daten des Gerätes abzufragen (auch während des Betriebs). Nach Prüfmodus 1 wechselt das System automatisch zu Prüfmodus 2. Hier werden die Daten der letzten Störung angezeigt (zum Zeitpunkt der Störung). Eine genaue Beschreibung finden Sie auf den nächsten Seiten. Zur Aktivierung drücken Sie die OK Taste für mindestens 3 Sekunden. Zum Beenden des Prüfmodus 1 drücken Sie die OK Taste für mindestens 3 Sekunden. => wechselt zu Prüfmodus 2. Zum Beenden des Prüfmodus 2 drücken Sie die OK Taste. => wechselt zum Normalbetrieb.

#### **Platinen Selbsttest**

Der Platinen Selbsttest ermöglicht die Prüfung aller angeschlossenen Komponenten. Hier werden alle erkannten Fehler angezeigt. (bis zu 3 verschiedene Fehler) Der Störungshäufigkeitszähler wird hierdurch auch zurückgesetzt. Schalten Sie zunächst das Gerät aus. Drücken Sie nun gleichzeitig die Tasten Temp + und OK für mindestens 3 Sekunden. Eine genaue Beschreibung finden Sie auf den nächsten Seiten.

#### Fernbedienungs- Selbsttest

Der Fernbedienungs- Selbsttest ermöglicht die Prüfung der Kabelfernbedienung. ACHTUNG: Dieser Vorgang löscht alle gespeicherten Daten. Schalten Sie zunächst das Gerät aus. Drücken Sie nun gleichzeitig beide TEMP und die Mode Taste für 3 Sekunden. Eine genaue Beschreibung finden Sie auf den nächsten Seiten.

### Optionale Funktionen (Service Mode 1)

Über diesen Modus können einzelne Sonderfunktionen eingestellt werden. Einige Funktionen bleiben auch bei abgeklemmter Fernbedienung aktiv (siehe Liste). Gerät ausschalten. OK Taste und RESET Taste gleichzeitig für 3 Sek. gedrückt halten. Service 01 blinkt. Mit OK Taste bestätigen. Nun wird die Geräte Adresse angezeit. Mit OK Taste bestätigen. Nun werden die optionalen Funktionen angezeit. Z.B. 00 b1 . Über die Tasten "DAY" und "SCHEDULE" kann man zwischen den Funktionen wählen. Durch drücken der OK Taste wird die ausgewählte Einstellung verändert. Durch drücken der RESET Taste wird der Modus geschlossen und die ausgewählten Einstellungen gespeichert. Eine genaue Beschreibung finden Sie auf den nächsten Seiten.

### Ein- und Ausgangssignale (Service Mode 2)

Über diesen Modus können die Ein- und Ausgangssignale der Inneneinheit eingestellt werden. Dazu wird einem Schaltkontakt eine bestimmte Funktion zugeordnet. Durch Anschluß des optionalen Steckers PCC-1A können so leicht Signale Ein- oder Ausgegeben werden. PCC-1A Farbenbelegung (Weiß = 1 Schwarz = 2 Rot = 3). Eingangssignale werden durch Schließen eines potenzialfreien Kontaktes übermittelt. Der Kontakt muß in Nähe der Inneneinheit sein. Das Ausgangssignal beträgt 12V (DC) und man kann über ein optionales Relais, Signale weiterleiten. Angeschlossen wird das Relais ebenfalls über den Stecker PCC-1A. Das Relais muß für eine Spannung von 12V Gleichspannung geeignet sein. Die Leistungsaufnahme darf 75mA nicht überschreiten (Platinen-Relais). Eine genaue Beschreibung finden Sie auf den nächsten Seiten.

#### Testlauf einer einzelnen Inneneinheit

Drücken Sie die Tasten "MODE" und "OK" gleichzeitig für ca. 4 Sekunden. Wählen Sie Modus und Lüfterstufe aus und starten das Gerät. (!!! Temperatur bitte nicht verstellen) Der Testlauf dauert 2 Stunden und das Gerät kühlt auch, falls der Raum keinen Kühlbedarf hat.

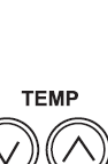

TEMP

JOK

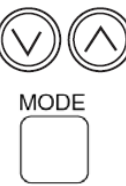

## PC-ART Prüfmodus 1 und 2 (Übersicht der Datenabfrage)

#### 8.2.3. FEHLERBEHEBUNG IM PRÜFMODUS

Verwenden Sie die Taste J OK der Fernbedienung in folgenden Fällen: 1. Wenn die RUN-LED blinkt.

- 2. Um die Ursache eines Fehlers nach einem Neustart zurückzuverfolgen, der nötig wurde, nachdem das System aufgrund eines Fehlers mit blinkender RUN-LED abgeschaltet wurde.
- 3. Um bei Normalbetrieb oder im Ruhezustand eine Prüfung vorzunehmen.
- 4. Um die Einlasslufttemperatur und die Ablufttemperatur zu überwachen.

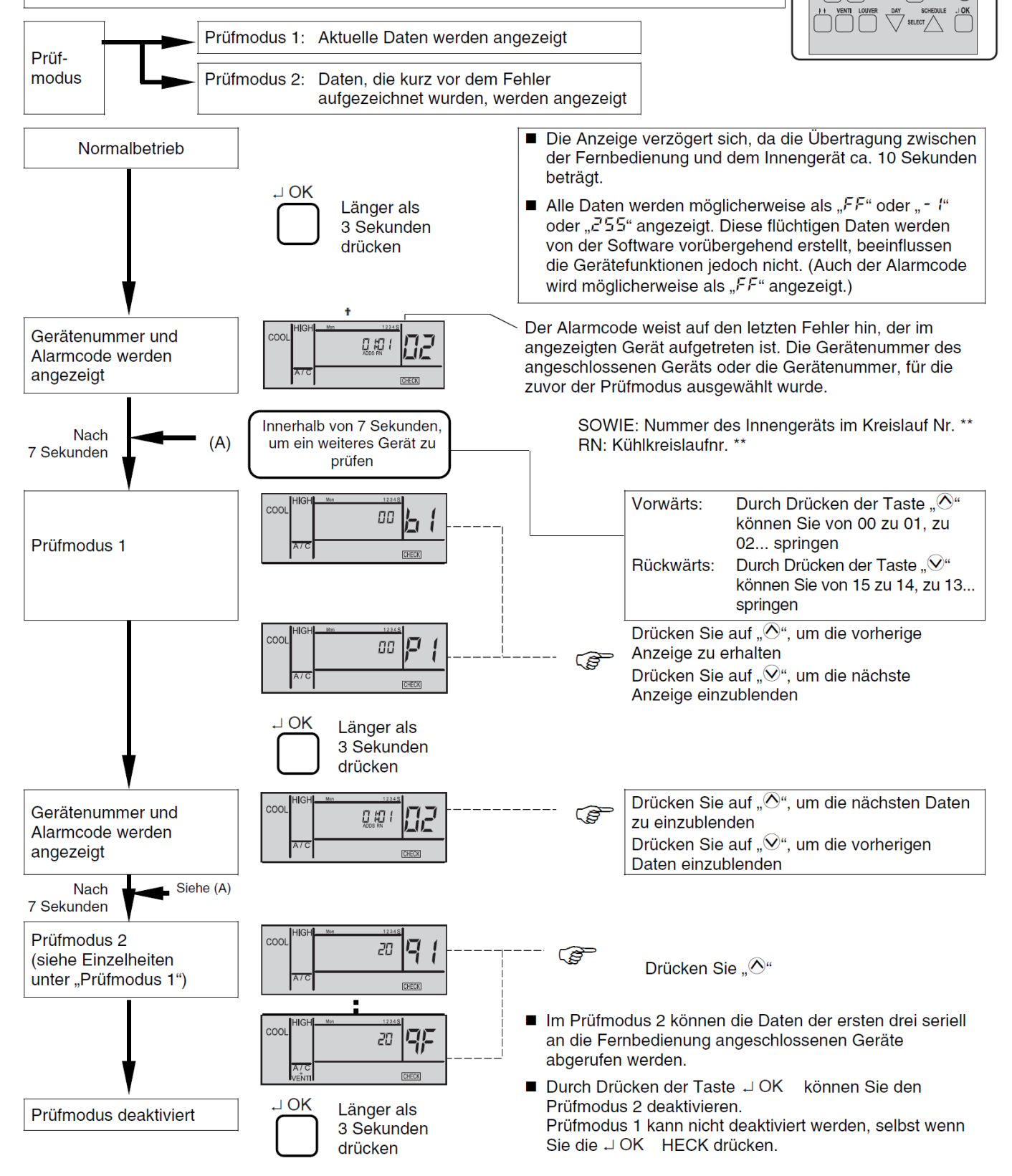

 $\bigcirc \land$ 

## PC-ART Prüfmodus 1 (Datenabfrage)

Der Prüfmodus 1 ermöglicht, aktuelle Daten des Gerätes abzufragen (auch während des Betriebs). Zur Aktivierung drücken Sie die **OK Taste** für mindestens **3 Sekunden**. Die Fernbedienung zeigt zunächst das ausgewählte Gerät und **den letzten Fehler-Code** an. Durch drücken der OK Taste gelangen Sie in den Prüfmodus 1. Durch drücken der Temperaturtasten können Sie zu den verschiedenen Inhalten wechseln. Zum Beenden des Prüfmodus 1 drücken Sie die OK Taste für mind. 3 Sekunden. => wechselt zu Prüfmodus 2.

#### Inhalt des Prüfmodus 1

Die nächsten Daten werden angezeigt, wenn Sie auf der Taste "TEMP" den Teil "<sup></sup>O<sup>™</sup> drücken. Wenn "<sup>⊙</sup>" auf der TEMP-Taste gedrückt wird, wird die vorherige Anzeige angezeigt.

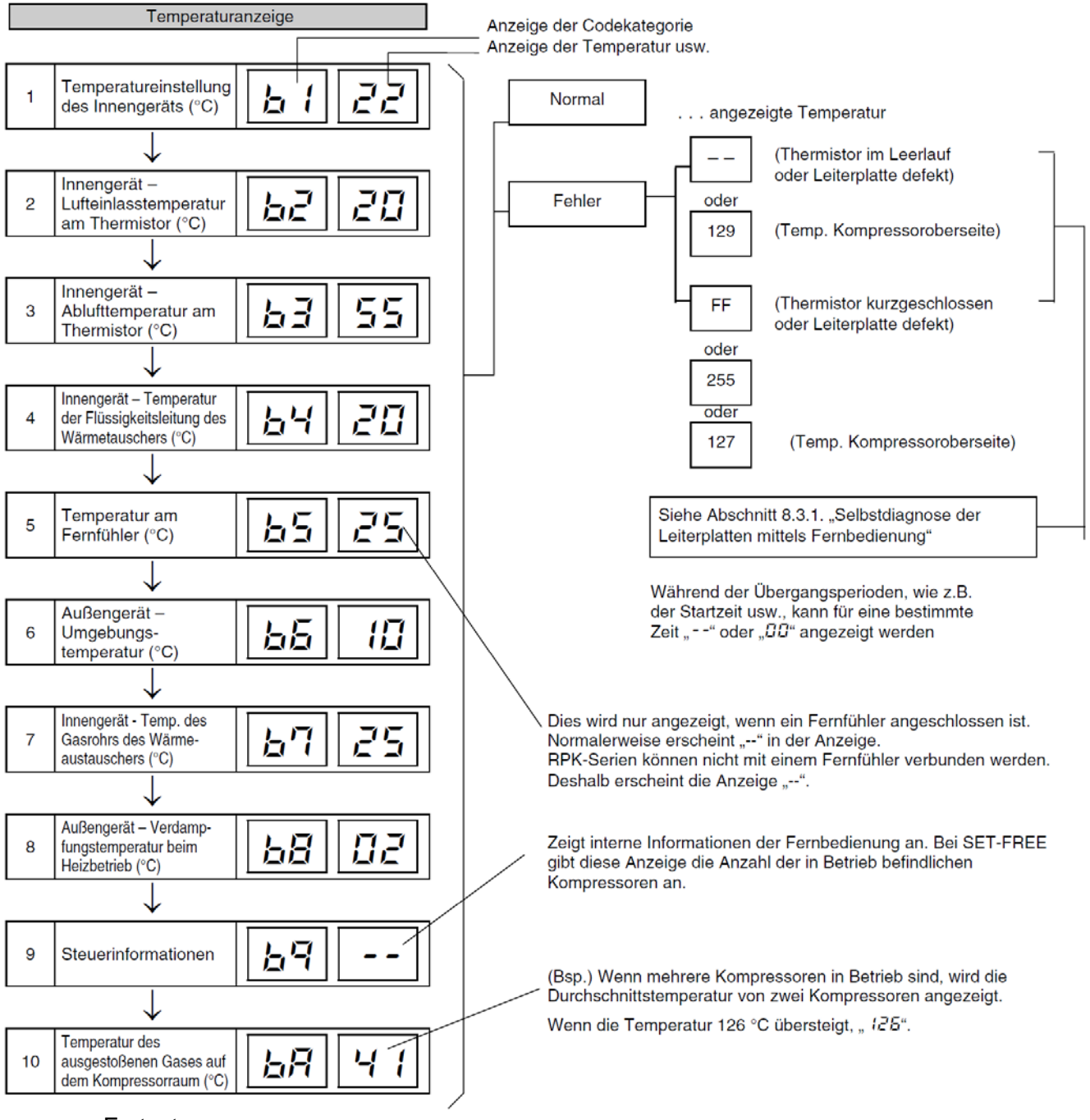

## PC-ART Prüfmodus 1 (Datenabfrage)

#### Fortsetzung

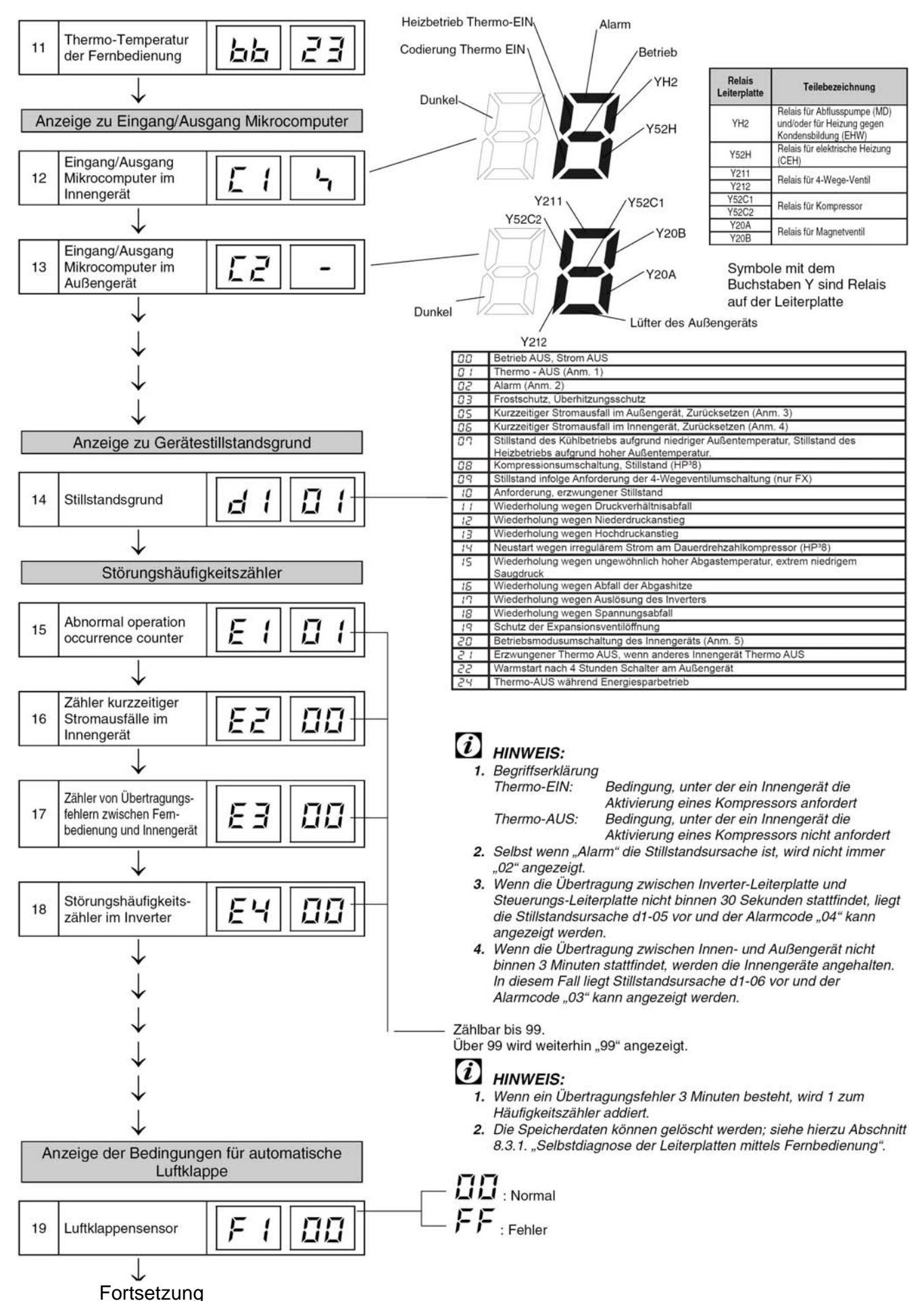

#### PC-ART Prüfmodus 1 (Datenabfrage)

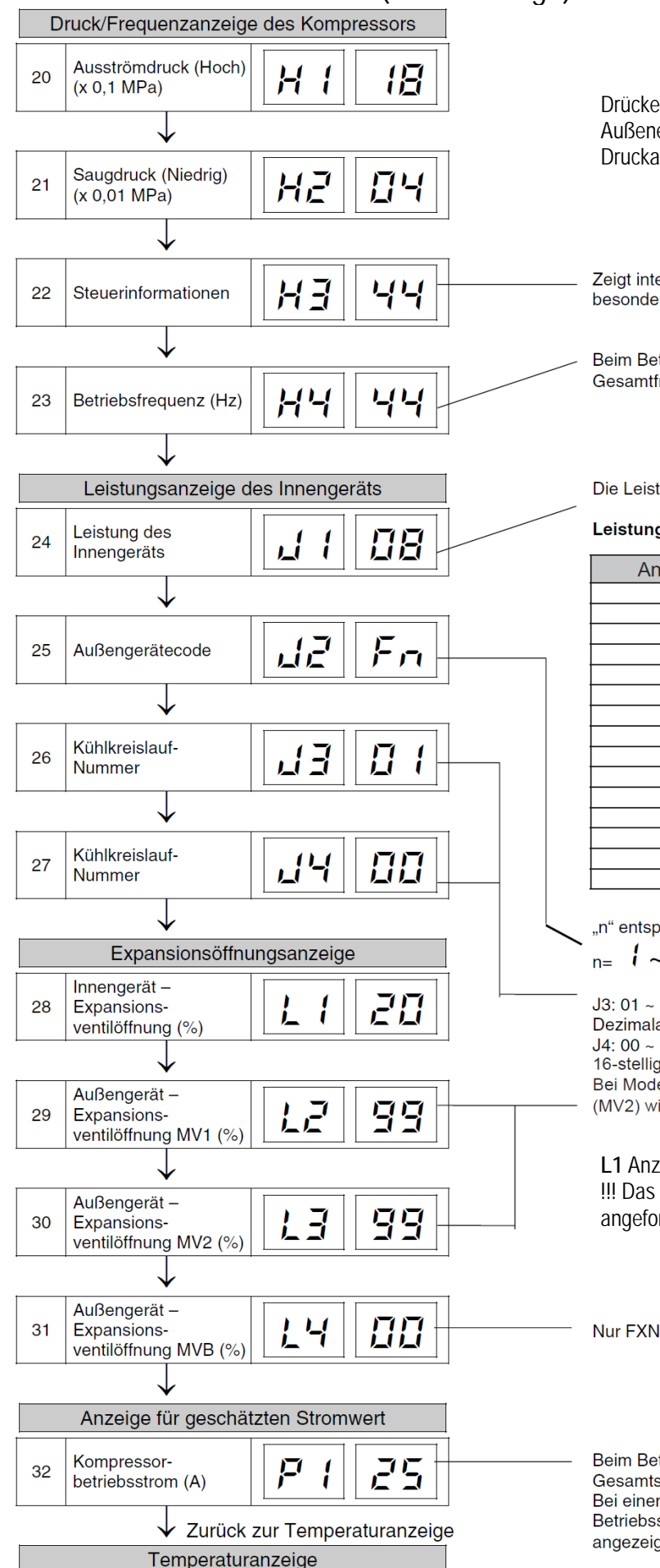

Drücke können nur bei Set Free Außeneinheiten angezeigt werden. Druckanzeige in bar.

Zeigt interne Informationen der Fernbedienung an. Keine besondere Bedeutung.

Beim Betrieb verschiedener Kompressoren wird die Gesamtfrequenz angezeigt.

Die Leistung der Innengeräte finden Sie in folgender Tabelle.

#### Leistungscode des Innengeräts

| Angezeigter Code | Zugehörige Leistung (PS) |
|------------------|--------------------------|
| 06               | 0.8                      |
| 08               | 1.0                      |
| 10               | 1.3                      |
| 13               | 1.5                      |
| 14               | 1.8                      |
| 16               | 2.0                      |
| 18               | 2.3                      |
| 20               | 2.5                      |
| 22               | 2.8                      |
| 26               | 3.0/3.5                  |
| 32               | 4.0                      |
| 40               | 5.0                      |
| 48               | 6.0                      |
| 64               | 8.0                      |
| 80               | 10.0                     |

"n" entspricht der Gesamtzahl der Innengeräte;

n= **I** ~ **A**, **A**, **b**, **C**, **d**, **F**, **F**, **U** (10) (11) (12) (13) (14) (15) (16) J3: 01 ~ 16 (01: beim Versand (DSW5), Dezimalanzeige J4: 00 ~ 0F (00: beim Versand (DSW5), 16-stellige Anzeige Bei Modellen ohne Expansionsventil

(MV2) wird der gleiche Wert angezeigt

L1 Anzeige: 02 = komplett geschlossen !!! Das Ventil sendet keine Information ob die angeforderte Öffnung wirklich erreicht wird.

Beim Betrieb verschiedener Kompressoren wird die Gesamtstrom angezeigt. Bei einem Inverterkompressor wird der Betriebsstrom der Hauptseite des Inverters angezeigt.

## PC-ART Prüfmodus 2 (Datenabfrage zum Zeitpunkt der Störung)

Der Prüfmodus 2 zeigt die Daten der letzten Störung angezeigt (zum Zeitpunkt der Störung). Zur Aktivierung drücken Sie während Sie im Prüfmodus 1 sind, die **OK Taste** für mindestens **3 Sekunden**. Die Fernbedienung zeigt zunächst das ausgewählte Gerät und **den letzten Fehler** an. Durch drücken der OK Taste gelangen Sie in den Prüfmodus 2. Durch drücken der Temperaturtasten können Sie zu den verschiedenen Inhalten wechseln. Zum Beenden des Prüfmodus 2 drücken Sie erneut die OK Taste.

#### Inhalte des Prüfmodus 1

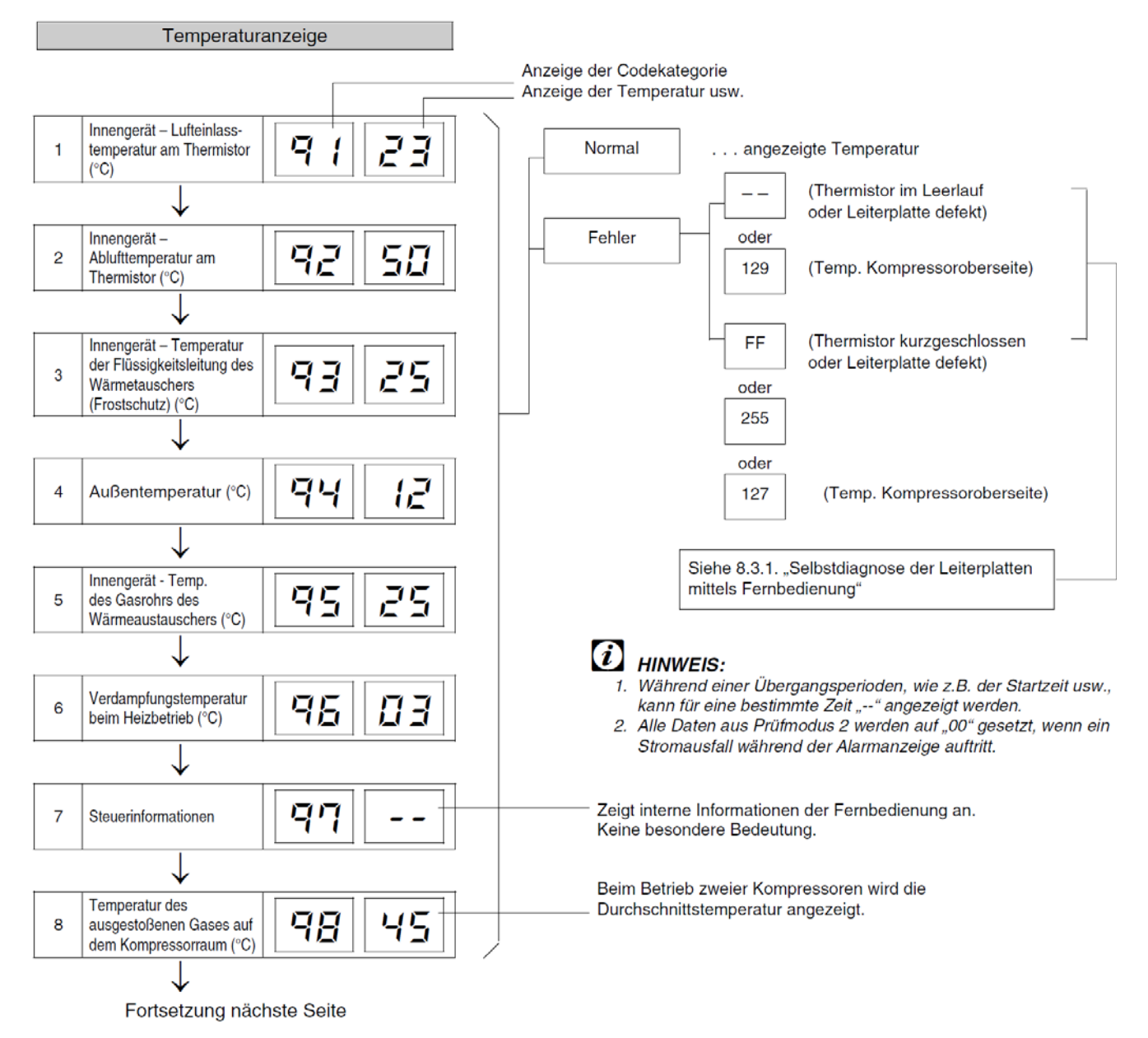

### **PC-ART Prüfmodus 2**

#### Fortsetzung

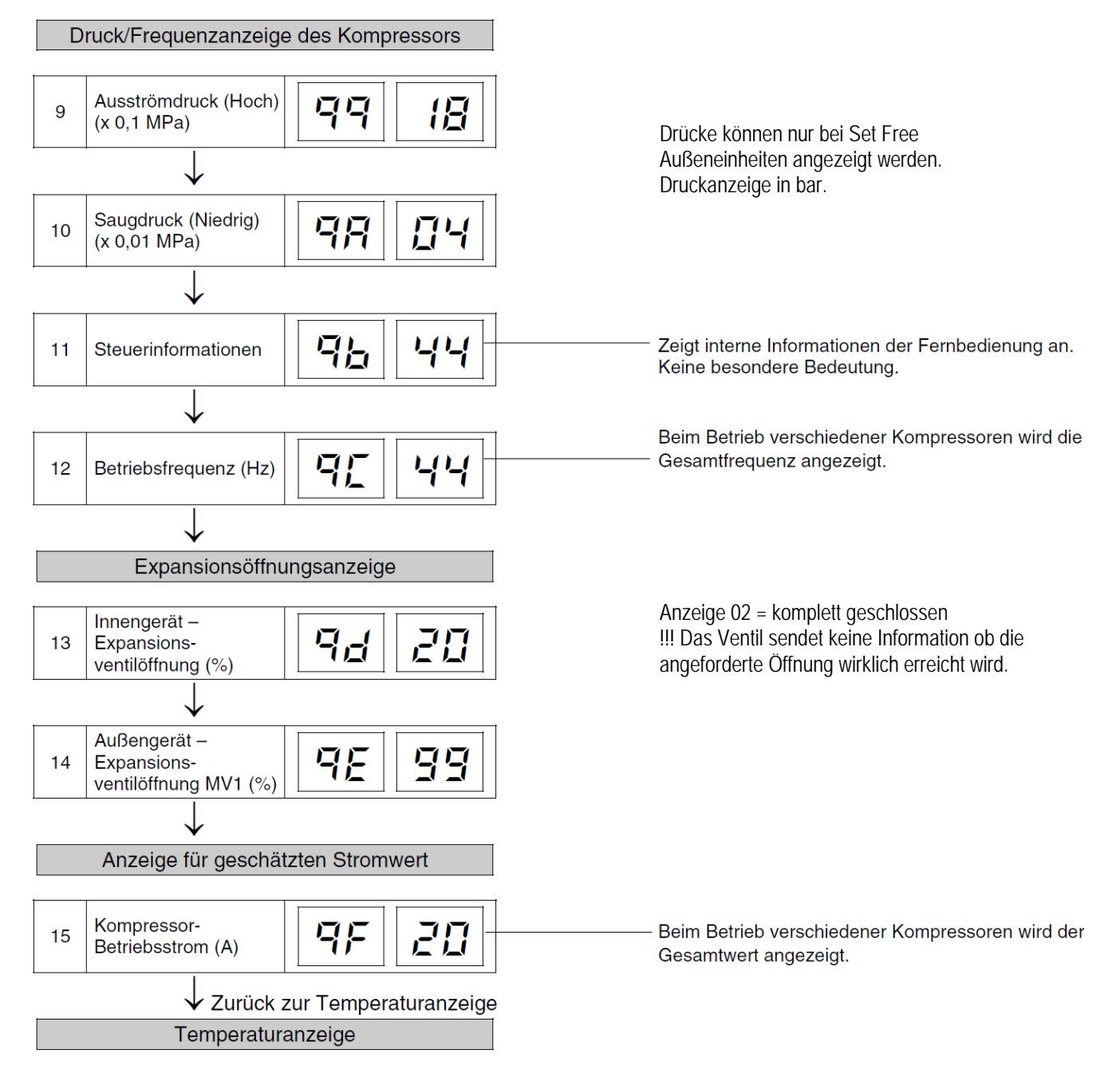

## PC-ART Platinen Selbsttest (plus Rücksetzung des Fehler-Zählers)

Der Platinen Selbsttest ermöglicht die Prüfung aller angeschlossenen Komponenten. Hier werden alle erkannten Fehler angezeigt. (bis zu 3 verschiedene Fehler) Der Störungshäufigkeitszähler wird hierdurch auch zurückgesetzt. Schalten Sie zunächst das Gerät aus. Drücken Sie nun gleichzeitig die Tasten Temp + und OK für mindestens 3 Sekunden.

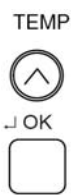

#### 8.3.1. SELBSTDIAGNOSEFUNKTION DER LEITERPLATTE ÜBER DIE FERNBEDIENUNG

Verwenden Sie folgendes Fehlerbehebungsverfahren zum Testen der Leiterplatte im Innen- und Außengerät

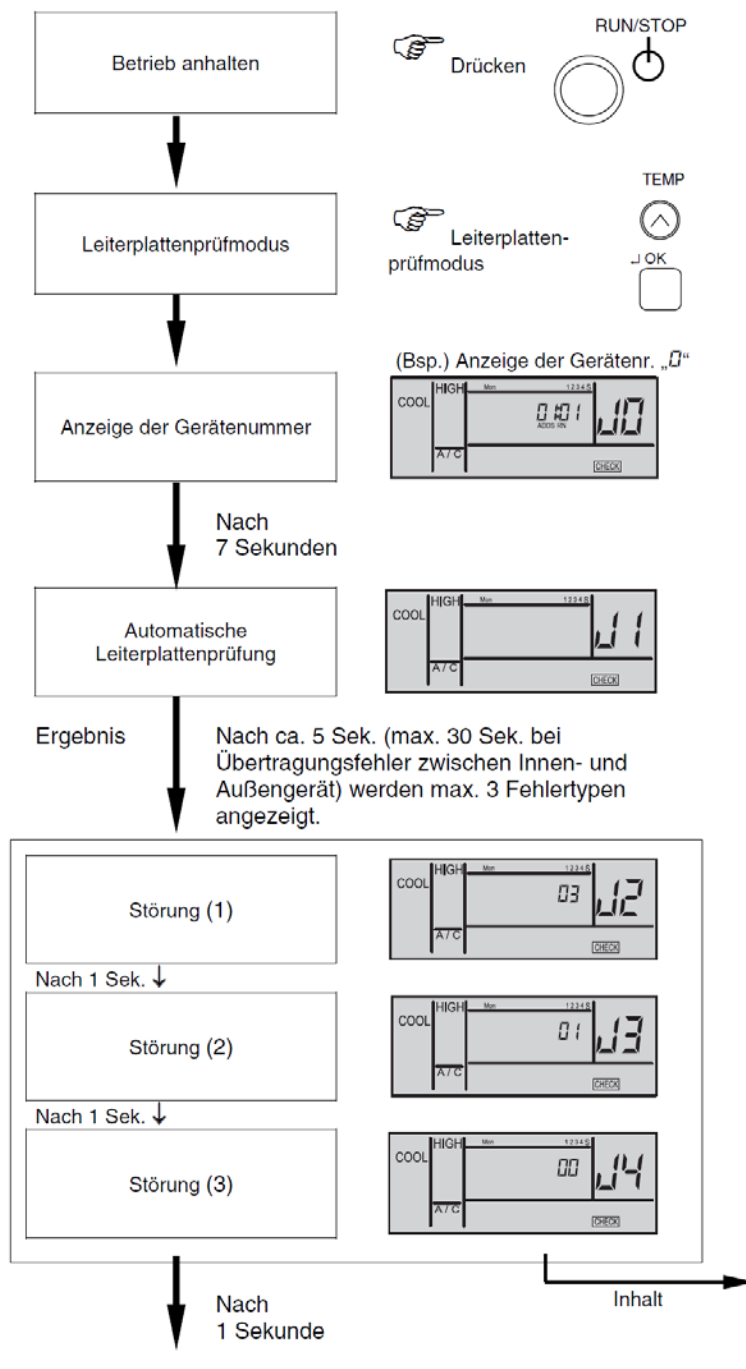

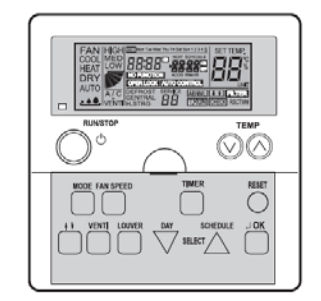

| Anzeige    | Inhalt                                                           |       |
|------------|------------------------------------------------------------------|-------|
| 00         | Normal                                                           |       |
|            | Fehler (offene Leitung, Kurzschluss, usw.)<br>im Stromkreis für: |       |
| D (        | Thermistor Lufteinlasstemperatur                                 |       |
| 82         | Thermistor Abgastemperatur                                       | -     |
| 03         | Thermistor Flüssigkeitsleitungstemperatur                        | lerä  |
| BЧ         | Fehler bei Fernthermistor                                        | leng  |
| <i>0</i> 5 | Thermistor Gasleitungstemperatur                                 | - Inr |
| 85         | Fernsensor                                                       | atte  |
| 88         | Übertragung von der Zentralstation                               | erplé |
| ΠR         | EEPROM                                                           | Leite |
| ПЬ         | Störung Nullpunkteingang                                         | -     |
| EE         | Übertragung von Innengeräten während<br>dieses Prüfvorgangs      |       |
|            | ~ ~                                                              |       |
| 7          | Übertragung des Außengeräts                                      |       |
| ĒЧ         | Interner Thermostat, Lüftereingabefehler                         |       |
| FS         | Störung PSW-Eingang                                              | ät    |
| FĒ         | Stromkreis zur Erfassung von<br>PSH-Schutzsignalen               | enger |
| F7         | Phasenerkennung                                                  | Auß   |
| FB         | Übertragung durch Inverter                                       | - 9   |
| FR         | Hochdrucksensor                                                  | platt |
| Fb         | Thermistor Abgastemperatur Komp.                                 | eiter |
| FE         | Niederdrucksensor                                                | Ľ     |
| Fd         | Thermistor Verdampfungstemperatur<br>Wärmetauscher               |       |
| FF         | Thermistor Umgebungslufttemperatur                               |       |

Fortsetzung nächste Seite

#### **PC-ART Platinen Selbsttest**

#### Fortsetzung

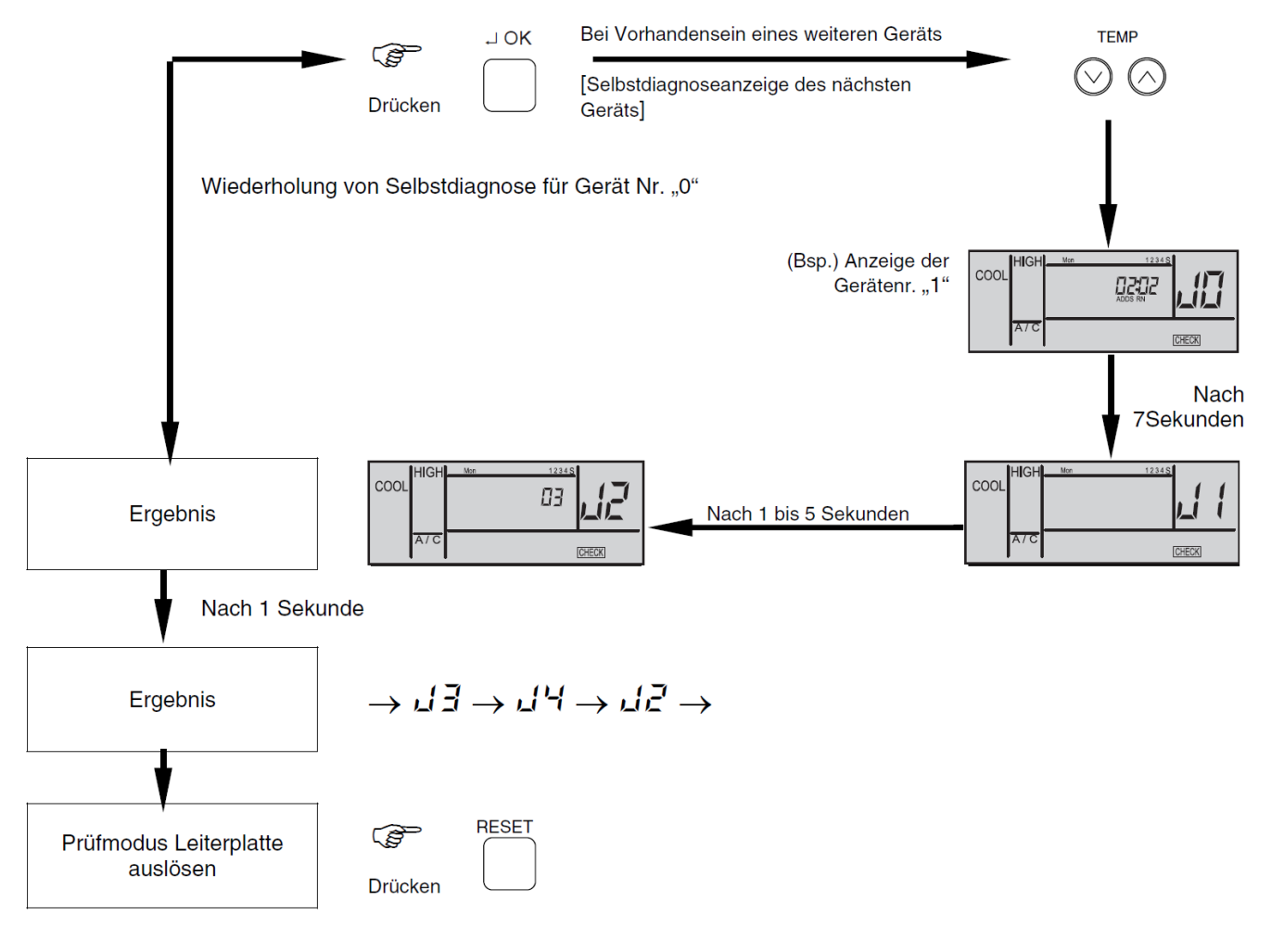

## *i* HINWEIS:

1. Wenn diese Anzeige bestehen bleibt und der Alamcode " d f nicht angezeigt wird, bedeutet dies, dass keines der Innengeräte an die Fernbedienung angeschlossen ist.

Überprüfen Sie die Verkabelung zwischen der Fernbedienung und dem Innengerät.

| COOL | HIGH | Mon | ADDS RN |       |
|------|------|-----|---------|-------|
|      | A/C  |     |         | CHECK |

- Bei diesem Verfahren zur Fehlerbehebung können die folgenden Teile der Leiterplatte nicht überprüft werden.
  Leiterplatte im Innengerät: Relaisstromkreis, DIP-Schalter, optionaler Stromkreis, Lüfterkreislauf, Schutzkreislauf.
  Relaisstromkreis, DIP-Schalter, optionaler Stromkreis.
- 3. Wenn die Fehlersuche im System mit Hilfe der Zentraleinheit durchgeführt wird, verändert sich während dieses Vorgan, möglicherweise die Anzeige der Zentraleinheit. Dies ist jedoch kein Fehler.
- 4. Nach dieser Fehlersuche wird der Speicher des zuvor beschriebenen Störungshäufigkeitzähler gelöscht.

#### PC-ART Fernbedienungs- Selbsttest (plus Löschung von Timer-Daten)

Der Fernbedienungs- Selbsttest ermöglicht die Prüfung der Kabelfernbedienung. ACHTUNG: Dieser Vorgang löscht alle Timer Daten. Schalten Sie zunächst das Gerät aus. Drücken Sie nun gleichzeitig beide TEMP und die Mode Taste für 3 Sekunden.

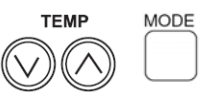

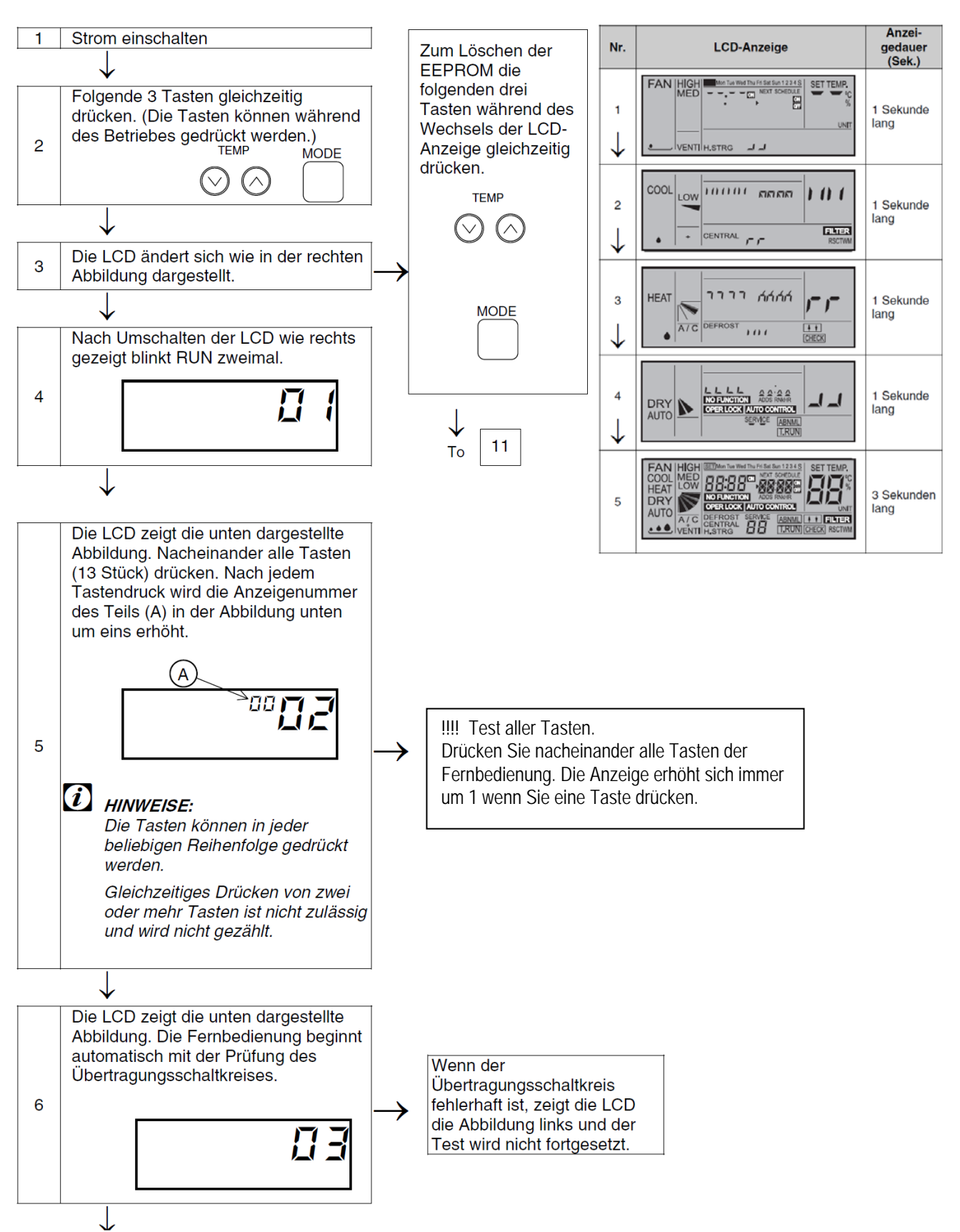

#### **PC-ART Fernbedienungs- Selbsttest**

#### Fortsetzung

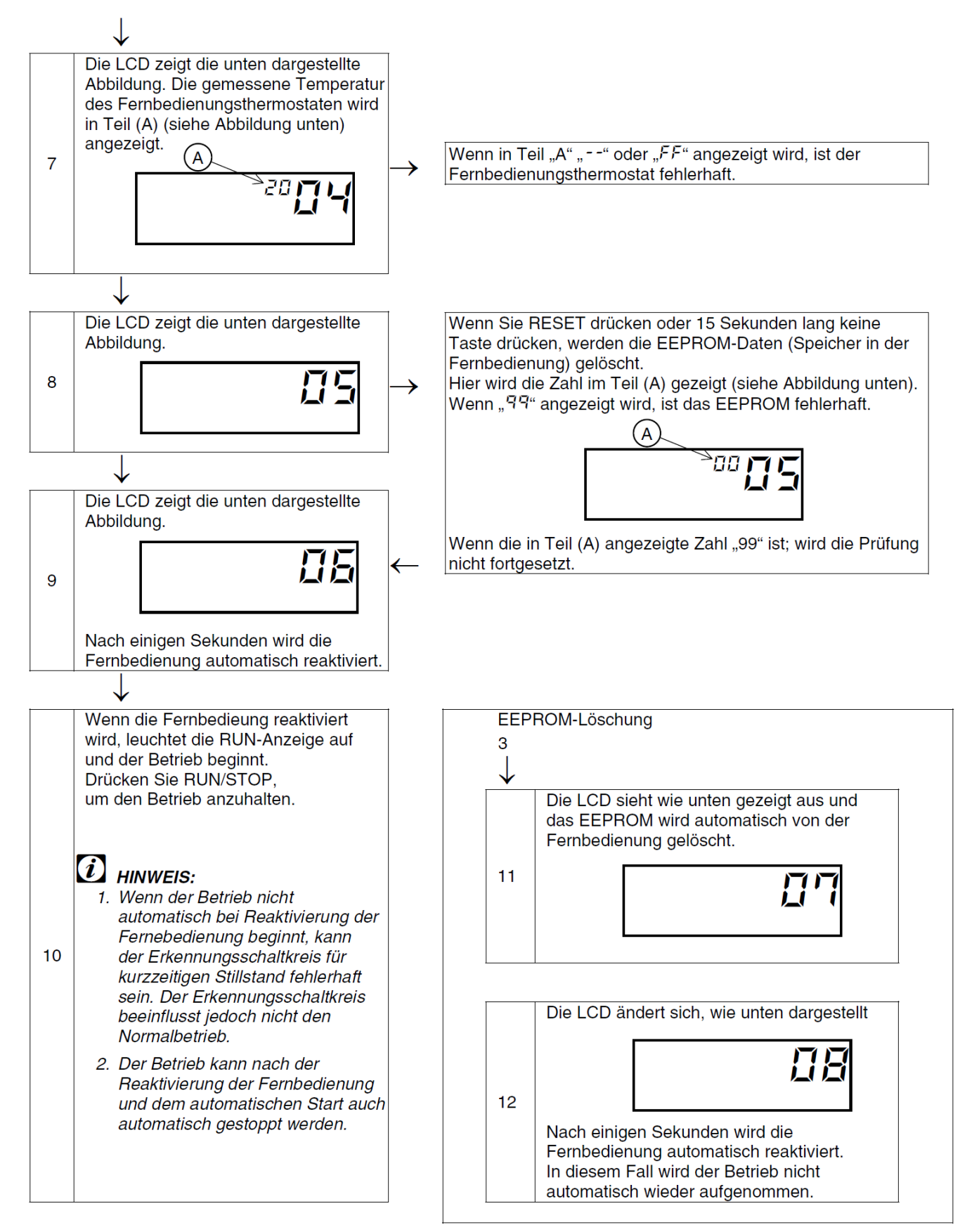

## PC-ART Service 01 Optionale Funktionen

Gerät ausschalten. OK Taste und RESET Taste gleichzeitig für 3 Sekunden gedrückt halten. Service 01 blinkt. Mit OK Taste bestätigen. Nun wird die Geräte Adresse angezeigt. Bei Anschluss von mehreren Inneneinheiten kann das Gerät über die Temperaturtasten ausgewählt werden. Am besten stellt man immer die Adresse auf AA:AA. Damit werden alle Geräte angesteuert. Einige Funktionen sind nur bei Einstellung AA:AA möglich, daher sollte man immer diese Einstellung wählen. Mit der OK Taste bestätigen. Nun werden die optionalen Funktionen angezeit. Z.B. 00 b1. Über die dreieckigen Tasten "DAY" und "SCHEDULE" kann man die verschiedenen Funktionen aufrufen. Durch drücken der OK Taste wird die ausgewählte Funktion / Einstellung verändert. Durch drücken der RESET Taste wird der Modus geschlossen und die ausgewählten Einstellungen gespeichert.

| Nr. | Funktion:                                                                                                    | Einstel<br>lung | Aktion:           | Verfügbar<br>ohne PC-ART |
|-----|----------------------------------------------------------------------------------------------------|-----------------|-------------------|--------------------------|
|     |                                                                                                    | 00              | 4°C Anhebung      |                          |
| b1  | (Nonpoinstellung 00 > 4°C Anbehung)                                                                                         | 01              | 0°C               | Ja                       |
|     | (Nethelinstellung 00=> 4 C Athebung)                                                                                        | 02              | 2°C Anhebung      |                          |
| h2  | Dia Lüftardrahzahl wird im Haizmadus bai Tharma Aus konstant gabaltan                                                       | 00              | nicht Aktiv       |                          |
| DZ  | Die Luiterurenzahl wird im Heizmouus bei memo-Aus konstant gehalten.                                                        | 01              | Aktiv             | Ja                       |
| h?  | Der Verdichter hat eine Mindestlaufzeit von 3 Minuten (um häufiges Takten                                                   | 00              | nicht Aktiv       |                          |
| 03  | zu vermeiden)                                                                                                    | 01              | Aktiv             | Ja                       |
|     |                                                                                                    | 00              | Standard          |                          |
|     | Finstallan dar <b>Filtaralarm An</b> zaiga (Batriahsstundanzählar)                                                          | 01              | 100 Stunden       |                          |
| b4  | Die Standard Einstellung 00 ist von Modell zu Modell verschieden                                                            | 02              | 1.200 Stunden     | Nein                     |
|     |                                                                                                    | 03              | 2.500 Stunden     |                          |
|     |                                                                                                    |                 | keine Anzeige     |                          |
| hE  | Festeinstellung des Betriebsmodus. Der zuvor eingestellte Modus kann                                                        | 00              | nicht Aktiv       | Noin                     |
| bb  | nicht mehr geändert werden.                                                                                                 | 01              | Aktiv             | Nein                     |
| h/  | Festeinstellung der Temperatur. Die zuvor eingestellte Temperatur kann                                                      | 00              | nicht Aktiv       | Noin                     |
| bo  | nicht mehr geändert werden.                                                                                                 | 01              | Aktiv             | Nem                      |
| h7  | Festeinstellung nur Kühlen. Das Gerät kann nicht mehr im Heizmodus                                                          | 00              | nicht Aktiv       | Nicin                    |
| 10  | betrieben werden.                                                                                                    | 01              | Aktiv             | Nein                     |
| L 0 | Automatische Umschaltung Kühlen <=> Heizen. Das Gerät kann                                                                  | 00              | nicht Aktiv       | Nista                    |
| 80  | selbständig die Betriebsart wechseln.                                                                                       |                 | Aktiv             | Nein                     |
|     | Festeinstellung der Lüfterdrehzahl. Die zuvor eingestellte Lüfterdrehzahl                                                   | 00              | nicht Aktiv       | N. 1                     |
| b9  | kann nicht mehr geändert werden.                                                                                            | 01              | Aktiv             | Nein                     |
|     | Temperaturverschiebung im Kühlmodus. Die zuvor eingestellte Temperatur                                                      | 00              | nicht Aktiv       |                          |
| bb  | wird intern um X °C herabaesetzt. Der minimale interne Sollwert bleibt aber                                                 | 01              | Abaleich -1°C     | Nein                     |
|     | 19°C.                                                                                                    |                 | Abaleich -2°C     | -                        |
|     |                                                                                                    | 00              | nicht Aktiv       | _                        |
| C4  | Die eingebaute Tauwasserpumpe wird auch im Heizbetrieb aktiviert.                                                           | 01              | Aktiv             | Ja                       |
|     |                                                                                                    | 00              | Normale Press     |                          |
|     | Wahl der <b>Pressung</b> hei Kanalgeräten <b>RPI</b>                                                                        | 01              | Hohe Press        | la                       |
|     |                                                                                                    | 02              | Niedrige Press    | 50                       |
| C5  |                                                                                                    | 02              | Normal            |                          |
|     | Erhöhung der Lüfterdrehzahl bei RCI und RCD Inneneinheiten. Falls das                                                       | 00              | über 3.0m         | la                       |
|     | Gerät sehr hoch montiert ist.                                                                                               |                 | über 3.5m         | Ja                       |
|     |                                                                                                    | 02              | nicht Aktiv       |                          |
| C6  | Die Lüfterdrehzahl wird im Heizbetrieb bei Thermo Aus erhöht.                                                               | 00              |                   | Ja                       |
|     |                                                                                                    | 00              | nicht Aktiv       |                          |
| C7  | Die Mindestlaufzeit von 3 Minuten wird gelöscht (nur bei Set Free)                                                          | 00              |                   | Ja                       |
|     |                                                                                                    | 00              | ANUV              |                          |
| 0   | Die Temperaturerfassung kann auch an der Kabelfernbedienung erfolgen.                                                       | 00              | Forphodiopupg     | Noin                     |
| Co  | Die Temperaturerfassung erfolgt normal am Innengerät (Lufteintritt)                                                         |                 | Mix aug boidon    | inein                    |
|     | Augush (Umkahr) dar Natatann Funktion, Caröt ist aktiv wann.                                                                | 02              | Witx dus beiden   |                          |
| Cb  | Auswahi (Unikeni) dei Noisiopp-runktion. Gefäl ist äktiv wehn:<br>(ciebe Optionale Eingengesignale, Notstenn – Eurition 04) | 00              |                   | Ja                       |
|     | Userie Optionale Eingangssignale, NotStopp - Funktion voj                                                                   | 00              | NOTITAKI GESCHI.  |                          |
| СГ  | Luidusiniiswinkei: UU normaler Luidusinii / Siulen (30°~00°)                                                                | 00              | 3U ~0U<br>20° E0° | Nicin                    |
|     | 01 lidulet Luildustilli 3 Stufen (40° 40°)                                                                                  | 01              | 30 ~30<br>40° (0° | ivein                    |
| 1   | $02$ Steller Lutidustitil 5 Stuteti (40 $\sim$ 00 )                                                                         | 02              | 40~~60~           |                          |

Fortsetzung nächste Seite. Nicht aufgeführte Funktionen bitte nicht verstellen (00 oder --)

## PC-ART Service 01 Optionale Funktionen

### Fortsetzung

| Nr.        | Funktion:                                                                                                    | Einstel<br>Iuna | Aktion:                         | Verfügbar<br>ohne PC-ART |
|------------|----------------------------------------------------------------------------------------------------|-----------------|---------------------------------|--------------------------|
| d1         | Autorestart (Variante 1): Gerät schaltet nach Stromausfall immer ein, auch                                                                             | 00              | nicht Aktiv                     | Nein                     |
| d3         | Autorestart (Variante 2): Gerät schaltet nach Stromausfall ein, wenn es                                                                                | 00              | nicht Aktiv                     | Nein                     |
| d4         | Kaltluft Schutz (Kühlen): Gerät schaltet kurz die Kühlung aus, falls die                                                                               | 00              | nicht Aktiv                     | Nein                     |
|            | Luttaustrittstemperatur für 3 Minuten unter 11°C fällt.<br>Kaltluft Schutz (Heizen): Schaltet bei kalter Ausblasluft auf eine kleinere                 | 01<br>00        | Aktiv<br>nicht Aktiv            |                          |
| d5         | Lüfterstufe und sogar aus, falls THM4 angeschlossen ist.                                                                                               | 01              | Aktiv                           | Nein                     |
| d6         | Energiespar-Modus (Kühlen): automatische Temperaturanhebung, falls die Außenluft nicht mehr warm ist.                                                  | 00<br>01        | nicht Aktiv<br>Aktiv            | Nein                     |
|            | Econofresh EF-5GE Diese Funktion öffnet die Frischluftklappe permanent (wenn es möglich ist) Bei der Einstellung 00 (normal) öffnet die Klappe nur     | 00              | nicht Aktiv                     | la                       |
| E1         | bei Bedarf (freie Kühlung)                                                                                                    | 02              | Aktiv                           | 54                       |
|            | <b>KPI</b> Das Frischluftmodul wechselt bei der Einstellung 00 (hoher<br>Wirkungsgrad) automatisch zwischen Wärmetauscher- und Bypassbetrieb           | 00<br>01        | Automatik<br>nur Wärmetau.      | Nein                     |
|            | (freie Kühlung). 01 und 02 legen den <b>Modus</b> fest.                                                                                                | 02              | nur Bypass                      |                          |
| 50         | Econotresh EF-5GE Diese Funktion wird gewahlt, wenn ein Enthalpie<br>Sensor angeschlossen wird.                                                        | 00              | nicht Aktiv<br>Aktiv            | Ja                       |
| E2         | KPI Diese Funktion wird gewählt, wenn im Raum ein Überdruck gefahren werden soll. Der Zuluftventilator dreht eine Stufe höher                          | 00<br>01        | nicht Aktiv<br>Aktiv            | Nein                     |
|            | Econofresh EF-5GE Diese Funktion wird gewählt, wenn ein CO <sup>2</sup> Sensor                                                                         | 00              | nicht Aktiv                     |                          |
| ГЛ         | angeschlossen wird.                                                                                                    |                 | Aktiv                           | Ja                       |
| E4         | KPI Das Frischluftmodul startet zeitverzögert, um eine Vorkühlung bzw. Vorwärmung zu erzielen.                                                         | 00 01 02        | 0 Minuten<br>30 Minuten         | Nein                     |
|            | Lüfternachlauf (Kühlen): automatischer Lüfternachlauf nach Abschaltung                                                                                 | 02              | nicht Aktiv                     | Nisia                    |
| EO         | (trocknet den Wärmetauscher und mindert Fäulniss)                                                                                                    | 01              | 120 Minuten                     | Nein                     |
| E8         | Lüfterstufe bei Thermo-Aus (Heizen): vermindert Zugerscheinungen, falls<br>das Gerät nicht heizt.                                                      | 00<br>01        | Low<br>S-Low                    | Nein                     |
| Eb         | Lüfterstufe bei Thermo-Aus (Kühlen): veringert die Luftmenge, falls das                                                                                | 00<br>01        | nicht Aktiv<br>Low              | Nein                     |
| <b>F</b> O | Kühlung nach Ausschaltung: Der Lüfter läuft nach und der Wärmetauscher                                                                                 | 02<br>00        | S-Low<br>nicht Aktiv            | Nisia                    |
| EC         | wird nach dem Ausschalten noch 5 Minuten gekühlt. (mindert Gerüche)                                                                                    | 01              | Aktiv                           | Ivein                    |
| EE         | sich Ist- und Sollwert nähern. (bessere Leistungsregulierung)                                                                                          | 00              | Aktiv                           | Nein                     |
| F2         | Einstellung von Haupt- oder Nebenfernbedienung. (notwendig, wenn 2<br>Fernbedienungen an einem Gerät angeschlossen sind)                               | 00<br>01        | Hauptfernb.<br>Nebenfernb.      | Nein                     |
| F3         | Autom. Rücksetzen bei Temperaturverstellung. (Energiesparfunktion)<br>Nach Ablauf der Zeit v. (F4) wird der Sollwert auf den Wert v. (F5/F6) gesetzt   | 00<br>01        | nicht Aktiv<br>Aktiv            | Nein                     |
| F4         | <b>Rücksetz - Zeit</b> von Funktion F3 (Funktion F3 muß dazu aktiv (01) sein)<br>00 = 30 Minuten / 01 = 15 Minuten / 02 = 60 Minuten / 03 = 90 Minuten | 00              | 30 Minuten.                     | Nein                     |
| F5         | <b>Rücksetz – Temperatur (Kühlen)</b> von Funktion F3. Nach Ablauf der Zeit                                                                            | 25              | Werkseinstellung                | Nein                     |
| F6         | v. (F4) wird der Sollwert auf den gewahlten Parameter zuruckgesetzt.<br><b>Rücksetz – Temperatur (Heizen)</b> von Funktion F3. Nach Ablauf der Zeit    | 19~30<br>21     | Temp. in °C<br>Werkseinstellung | Nein                     |
| 10         | v. (F4) wird der Sollwert auf den gewählten Parameter zurückgesetzt.                                                                                   | 19~30<br>00     | Temp. in °C                     |                          |
| F7         | schaltet werden. Zum Abschalten ON/OFF Taste für 3 Sek. gedrückt halten.                                                                               | 00              | Aktiv                           | Nein                     |

Fortsetzung nächste Seite. Nicht aufgeführte Funktionen bitte nicht verstellen (00 oder --)

# PC-ART Service 01 Optionale Funktionen

### Fortsetzung

| Nr. | Funktion:                                                               | Einstel | Aktion:          | Verfügbar     |  |
|-----|-------------------------------------------------------------------------|---------|------------------|---------------|--|
|     |                                                                         | iung    |                  | UTITIE PC-ART |  |
| F8  | Modus Tastensperre (Zeitweise). Wird erst im Normalmodus durch Drucken  | 00      | nicht Aktiv      | Nein          |  |
| 10  | beider Select Tasten aktiviert / deaktiviert.                           | 01      | Aktiv            | INCILL        |  |
| FO  | Temperatur Tastensperre (Zeitweise). Wird erst im Normal-modus durch    | 00      | nicht Aktiv      | Noin          |  |
| Γ9  | Drücken beider Select Tasten aktiviert / deaktiviert.                   | 01      | Aktiv            | Nelli         |  |
| Ē٨  | Lüfter Tastensperre (Zeitweise). Wird erst im Normalmodus durch Drücken | 00      | nicht Aktiv      | Noin          |  |
| IA  | beider Select Tasten aktiviert / deaktiviert.                           | 01      | Aktiv            | Nem           |  |
| Eh  | Luftflügel Tastensperre (Zeitweise). Wird erst im Normalmodus durch     | 00      | nicht Aktiv      | Noin          |  |
| ΓIJ | Drücken beider Select Tasten aktiviert / deaktiviert.                   | 01      | Aktiv            | Nein          |  |
| EC  | Kühltemperatur Einstellgrenze. Die minimale Einstelltemperatur wird um  | 00 10   | Einstellung in 1 | Noin          |  |
| гС  | X °C erhöht. Bsp.: Einstellung 05 => 19°C + 5°C = 24°C                  | 00~10   | Grad Schritten   | Nein          |  |
| Ed  | Heiztemperatur Einstellgrenze. Die maximale Einstelltemperatur wird um  | 00 10   | Einstellung in 1 | Noin          |  |
| Fü  | X °C abgesenkt. Bsp.: Einstellung 05 => 30°C - 5°C = 25°C               | 00~10   | Grad Schritten   | Nein          |  |
|     | Temperatur der Frostschutzfunktion. System heizt automatisch, wenn die  | 00      | 5°C              |               |  |
| FE  | Raumtemp. unter diesen Wert fällt. Wird erst im Normal-modus durch      | 01      | 10°C             | Nein          |  |
|     | Drücken der Modetaste (3 Sek.) aktiviert/deaktiviert.                   | 02      | 15°C             |               |  |

Nicht aufgeführte Funktionen bitte nicht verstellen (00 oder --)

#### PC-ART Service 02 Ein- und Ausgangssignale der Inneneinheiten.

| Kontakt | Anzeige Fernbed.   | Werkseinstellung | Funktion         | Bemerkung                 |  |
|---------|--------------------|------------------|------------------|---------------------------|--|
| CN3 1-2 | i1 Eingangssignale | 03               | Fern Ein / Aus   | CN3 nur Eingangssignale   |  |
| CN3 2-3 | i2 Eingangssignale | 06               | Not-Stopp        | CN3 nur Eingangssignale   |  |
| CN7 1-2 | o1 Ausgangssignale | 01               | Betriebssignal   | CN7 nur Ausgangssignale   |  |
| CN7 1-3 | o2 Ausgangssignale | 02               | Alarmsignal      | CN7 nur Ausgangssignale   |  |
| CN8 1-2 | o3 Ausgangssignale | 06               | Thermo ON Heizen | CN8 nur Ausgangssignale * |  |

In der Folgenden Tabelle sieht man die Werkseitig eingestellten Funktionen zu den jeweiligen Schaltkontakten.

\* Die Modellserie RPK-xx... hat keinen Steckkontakt CN8

Um die Kontakte zu nutzen, benötigen Sie den option. Stecker PCC-1A. (Farbbelegung Weiß = 1 Schwarz = 2 Rot = 3) **Eingangssignale** werden durch Schließen eines Kontaktes übermittelt. Dieser Kontakt muß Potenzialfrei sein. Der Schaltkontakt muß in unmittelbarer Nähe der Inneneinheit sein, da Leitungswiderstände zu Schaltproblemen führen. Das **Ausgangssignal** beträgt 12V (DC). Damit das Signal genutzt werden kann, muß in unmittelbarer Nähe zur Inneneinheit ein Hilfsrelais installiert werden. Das Relais selbst, muß für eine Spannungsversorgung von 12V DC geeignet sein. Die Leistungsaufnahme darf 75mA nicht überschreiten (Platinen-Relais). Pin 1 ist der + Kontakt

Über die Kabelfernbedienung PC-ART können auch andere Funktionen dem Schaltkontakt zugeordnet werden. Gerät ausschalten. OK Taste und RESET Taste gleichzeitig für 3 Sekunden gedrückt halten. Service 01 blinkt. Durch Drücken der Temperaturtasten wechseln Sie zu Service 2. Service 02 blinkt. Mit OK Taste bestätigen. Nun wird die Geräte Adresse angezeigt. Wählen Sie ein Gerät aus (über Temp.) falls mehrere angeschlossen sind. Am besten stellt man immer die Adresse auf AA:AA. Damit werden alle angeschlossenen Geräte angesteuert. Einige Funktionen sind nur bei Einstellung AA:AA möglich, daher sollte man immer diese Einstellung wählen. Mit der OK Taste bestätigen. Nun werden die Kontakte mit zugehöriger Funktion angezeit. Z.B. i1 00. Über die Tasten "DAY" und "SCHEDULE" kann man die verschiedenen Kontakte aufrufen. i1 i2 o1 o2 o3. Durch drücken der OK Taste wird die ausgewählte Funktion des Kontaktes verändert / zugeortnet. Durch drücken der RESET Taste wird der Modus geschlossen und die ausgewählten Einstellungen gespeichert.

| No. | Funktion          | Beschreibung                                                                                                    | Ohne FB |
|-----|-------------------|----------------------------------------------------------------------------------------------------|---------|
| 00  | Keine Funktion    | Keine Funktion hinterlegt                                                                                                    |         |
| 01  | Kühlbefehl        | Wenn der Kontakt geschlossen ist, Kühlt das Gerät (z.B. Bauseit. Thermostat)                                                                                                    | Ja      |
| 02  | Heizbefehl        | Wenn der Kontakt geschlossen ist, Heizt das Gerät (z.B. Bauseit. Thermostat)                                                                                                    | Ja      |
| 03  | Fern Ein / Aus    | Kontakt geschlossen => Gerät An. Kontakt offen => Gerät Aus. Das Gerät kann gleichzeitig über die Kabelfernbedienung geschaltet werden.                                                                                       | Nein    |
| 04  | Fern Ein (Impuls) | Über einen Impulskontakt (mind. 200ms) wird das Gerät Eingeschaltet. Das Gerät kann gleichzeitig über die Kabelfernbedienung geschaltet werden.                                                                               | Nein    |
| 05  | Fern Aus (Impuls) | Über einen Impulskontakt (mind. 200ms) wird das Gerät Ausgeschaltet. Das Gerät kann gleichzeitig über die Kabelfernbedienung geschaltet werden.                                                                               | Nein    |
| 06  | Not-Stopp         | Kontakt geschlossen => Innengerät geht aus und kann nicht gestartet werden.<br>(Inneneinheit startet nicht automatisch nach dem öffnen des Kontaktes)<br>Umkehrfunktion (Öffner/Schließer) über optionale Funktionen Cb => 01 | Nein    |
| 07  | Betriebsmodus     | Kontakt geschlossen => Heizmodus Kontakt offen => Kühlmodus                                                                                                    | Nein    |
| 08  | Keine Funktion    | Keine Funktion hinterlegt                                                                                                    |         |

#### Liste aller Eingangssignale

#### Liste aller Ausgangssignale

| No. | Funktion       | Beschreibung                                                  | Ohne FB |
|-----|----------------|---------------------------------------------------------------|---------|
| 00  | Keine Funktion | Keine Funktion hinterlegt                                     | Ja      |
| 01  | Betriebssignal | Meldung, Gerät eingeschaltet.                                 | Ja      |
| 02  | Alarmsignal    | Meldung einer Störung.                                        | Ja      |
| 03  | Kühlsignal     | Meldung, Kühlmodus gewählt (unabhängig ob es wirklich kühlt). | Ja      |
| 04  | Kühlung aktiv  | Meldung, Kühlung aktiv (Thermo Ein / Verdichter aktiv).       | Ja      |
| 05  | Heizsignal     | Meldung, Heizmodus gewählt (unabhängig ob es wirklich heizt). | Ja      |
| 06  | Heizung aktiv  | Meldung, Heizung aktiv (Thermo Ein / Verdichter aktiv).       | Ja      |

Ein- und Ausgangssignale können auch bei angeschlossener Hotelfernbedienung genutzt werden. Das Verstellen der Parameter geht jedoch nur über die Fernbedienung PC-ART.

## PC-ART Service 04~07 Diverses

#### Service 04 Geräteadresse einstellen (ändern von RSW1/DSW6)

Diese Funktion ändert die Geräteadresse (abweichend von Einstellung RSW1/DSW6).

Gerät ausschalten. OK Taste und RESET Taste gleichzeitig für 3 Sekunden gedrückt halten. Service 01 blinkt. Über die Temperaturtasten auf Service 04 umstellen und mit OK Taste bestätigen. Nun wird die Geräteadresse angezeigt. Über die Temp. Tasten kann eine Inneneinheit ausgewählt werden, falls mehrere angeschlossen sind. Mit der OK Taste bestätigen und über die Temperaturtasten eine Gerätenummer einstellen (0~63).

Mit der **OK** Taste bestätigen. Wenn **AH** angezeigt wird, ist diese Einstellung möglich. Bei einem Fehler wird **EE** angezeigt. Durch drücken der **RESET** Taste wird der Modus geschlossen. **!!!** Spannung bitte nun für 5 Minuten wegschalten. Dies ist zur entgültigen Speicherung notwendig.

#### Service 05 Geräteadresse abfragen

Diese Funktion ermöglicht es, die Nummer der Inneneinheit abzufragen, falls mehrere Inneneinheiten ein einer Kabelfernbedienung angeschlossen sind.

Gerät ausschalten. OK Taste und RESET Taste gleichzeitig für 3 Sekunden gedrückt halten. Service 01 blinkt. Über die Temperaturtasten auf Service 05 umstellen und mit OK Taste bestätigen. Nun wird die Geräteadresse angezeigt. Über die Temp. Tasten kann eine Inneneinheit ausgewählt werden, falls mehrere angeschlossen sind. Durch drücken der RUN/STOP Taste startet/stoppt nur das ausgewählte Gerät.

Durch drücken der RESET Taste wird der Modus geschlossen.

#### Service 06 Geräteadresse zurücksetzen (auf RSW1/DSW6)

Diese Funktion ermöglicht es, die Nummer die in Service 04 eingestellt wurde zurückzusetzen.

Gerät ausschalten. **OK** Taste und **RESET** Taste gleichzeitig für 3 Sekunden gedrückt halten. **Service 01** blinkt. Über die **Temperaturtasten** auf **Service 06** umstellen und mit **OK** Taste bestätigen. Nun wird die Geräteadresse angezeigt. Über die Temperaturtasten kann eine Inneneinheit ausgewählt werden, falls mehrere angeschlossen sind (die Einstellung AA:AA ist nicht möglich).

Mit der **OK** Taste bestätigen. Die Adresse blinkt und nach einiger Zeit wird die eingestellte Adresse angezeigt. Durch drücken der **RESET** Taste wird der Modus geschlossen.

### Service 07 Zurücksetzen optionalen Einstellungen

Diese Funktion ermöglicht es, die eingestellten optionalen Funktionen zurückzusetzen.

Gerät ausschalten. **OK** Taste und **RESET** Taste gleichzeitig für 3 Sekunden gedrückt halten. **Service 01** blinkt. Über die **Temperaturtasten** auf **Service 07** umstellen und mit **OK** Taste bestätigen. Nun wird die Geräteadresse angezeigt. Über die Temperaturtasten kann eine Inneneinheit ausgewählt werden, falls mehrere angeschlossen sind (die Einstellung AA:AA ist nicht möglich).

Mit der OK Taste bestätigen. Nach 15~30 Sekunden sind alle Einstellungen gelöscht und CL wird angezeigt. Durch drücken der RESET Taste wird der Modus geschlossen.